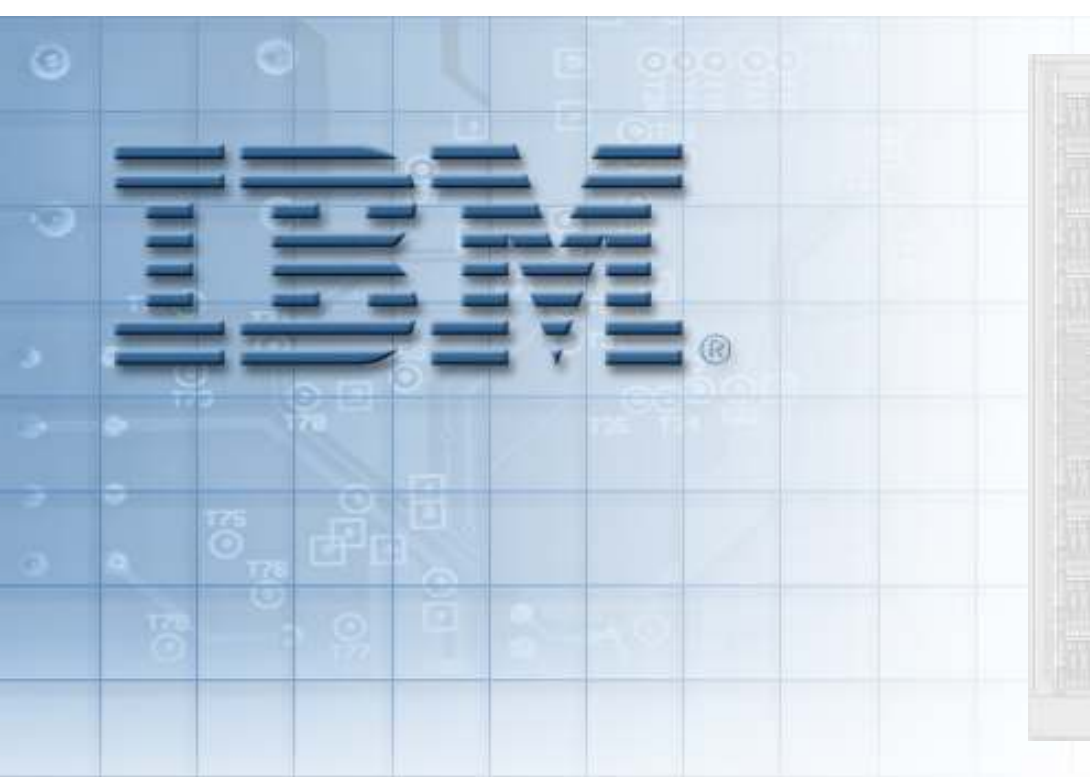

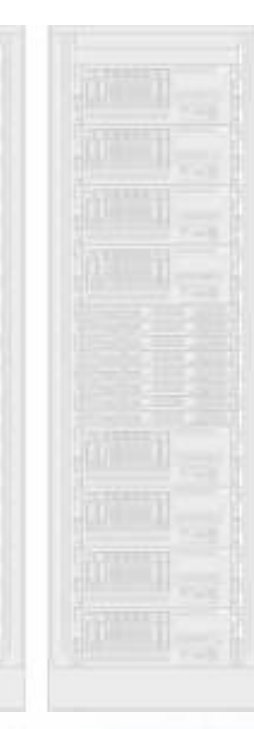

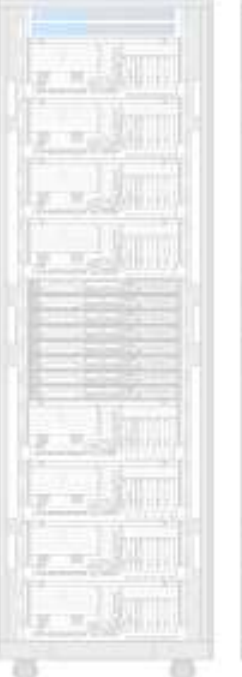

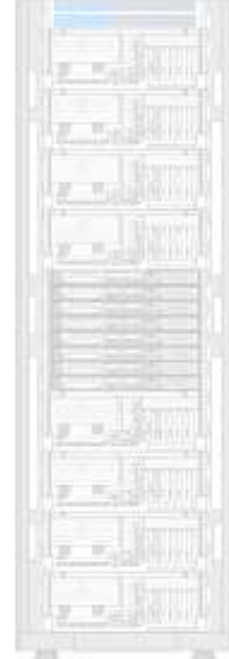

## LAB: Installing Client Linux LPAR

QPS01 – IBM System p APV – 130

© Copyright IBM Corporation 2007 Course materials may not be reproduced in whole or in part without written permission.

#### **Overview**

- Installing SLES (SuSE Linux Enterprise Server) to an LPAR
  - We will be installing from the network
  - The Install server doesn't even run Linux
  - It is our "NFS" Master
- We will use VNC for a graphical installation

## **Partition Definition Information for SLES**

#### Partition Definition Information for Student 01 Citrix Login: qps01-01 Password: VNC Login: stu 01

Password: stu\_01

IBM System p

Common to All Partitions

Memory Configuration: Minimum: 256MB, Desired: 512MB, Max: 1GB

CPU Configuration: Minimum: 0.1 CPU's, Desired: 0.2 CPU's, Max: 2.0 CPU's

Virtual CPU Configuration: uncapped, VIO: weight of 128, Minimum: 1 CPU, Desired: 2 CPU's, Max: 2 CPU's

Net mask: 255.255.240.0, Gateway: 10.31.192.1, Spanning Tree off, AUTO Speed + Duplex

| LPAR/Host Name<br>[PARTID] | Physical Devices<br>All required             | Virtual SCSI                                                   | Virtual Network                                                             | IP Addressing Info                                       |
|----------------------------|----------------------------------------------|----------------------------------------------------------------|-----------------------------------------------------------------------------|----------------------------------------------------------|
| sys01_hmc                  |                                              |                                                                |                                                                             | HMC IP: 10.31.197.11                                     |
| sys01_vio1                 | <u>Network:</u><br>Slot T5 on Bus 2<br>Diek: | Server slots<br>10, 11, 12, 20, 21, 22                         | Slot 2, Virtual LAN ID 1<br>Bridged, Priority 1<br>Slot 3 Virtual LAN ID 99 | VIO hostname: sys01_vio1<br>VIO LPAR IP: 10.31.197.13    |
| (partition ID 1)           | Slot T10 on Bus 3                            | required                                                       | Not bridged                                                                 | VIO install Server: 10.31.197.164                        |
| sys01_nim1                 | NONE                                         | Slot 10, Maps to VIO1 Slot 10                                  | Slot 2, Virtual LAN ID 1                                                    | NIM hostname: sys01_nim1<br>NIM LPAR IP: 10.31.197.14    |
| (partition ID 3)           |                                              | Slot 20, Maps to VIO2 Slot 20                                  | (Trunking OFF)                                                              | NIM install Server: 10.31.197.164                        |
| sys01_aix1                 | NONE                                         | Slot 11, Maps to VIO1 Slot 11<br>Slot 21, Maps to VIO2 Slot 21 | Slot 2, Virtual LAN ID 1                                                    | AIX hostname: sys01_aix1<br>AIX LPAR IP: 10.31.197.15    |
| (partition ID 5)           |                                              | SIDE 21, Maps to VIO2 SIDE 21                                  | (Tranking OPP)                                                              | AIX install Server: 10.31.197.14                         |
| sys01_sles1                | NONE                                         | Slot 12, Maps to VIO1 Slot 12<br>Slot 22, Maps to VIO2 Slot 22 | Slot 2, Virtual LAN ID 1<br>(Trunking OFF)                                  | SLES hostname: sys01_sles1<br>SLES LPAR IP: 10.31.197.16 |
|                            |                                              |                                                                |                                                                             | SLES NFS Server: 10.31.197.105                           |

## Activate the SLES1 or SLES2 partition

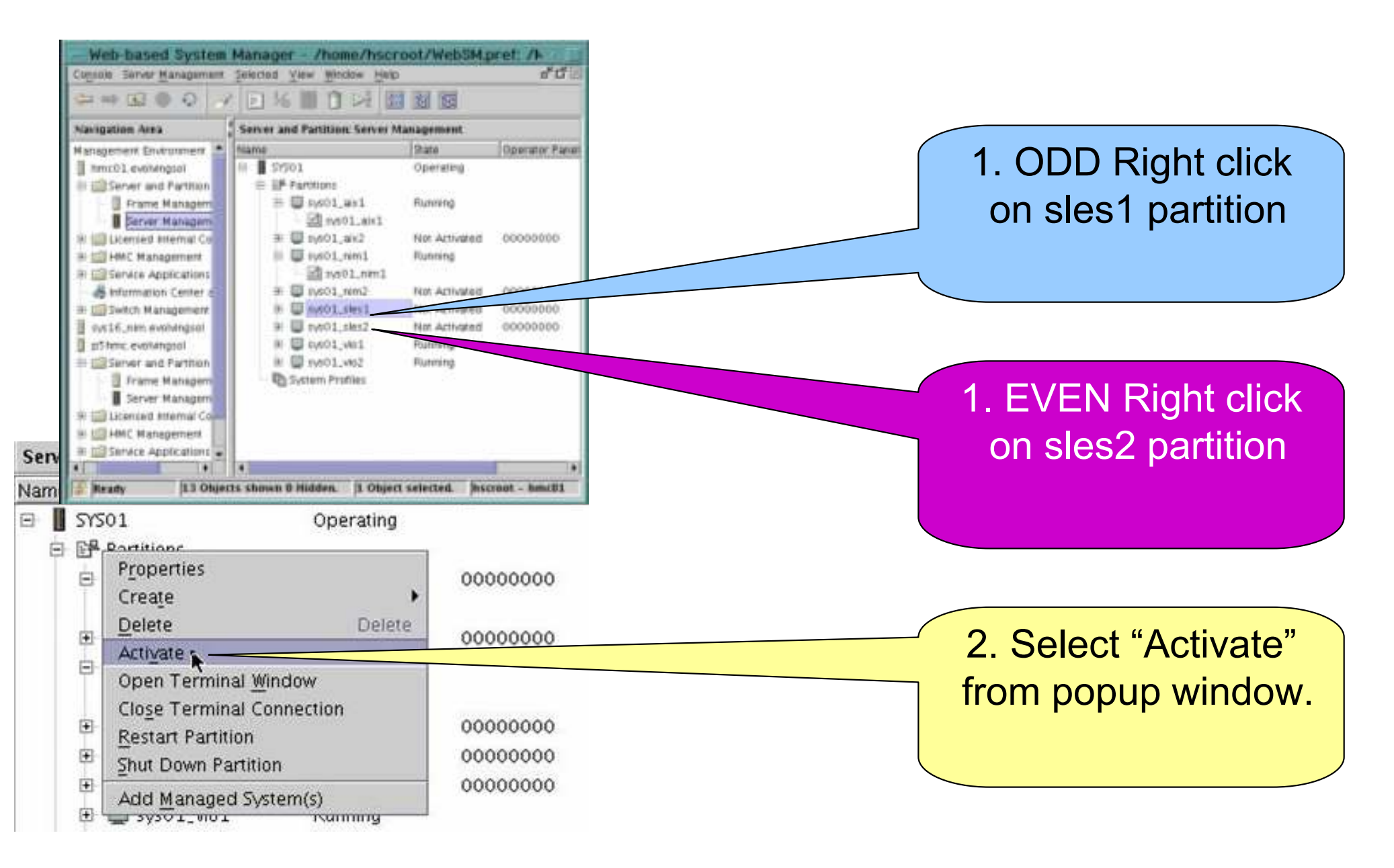

## Activate in SMS mode for install

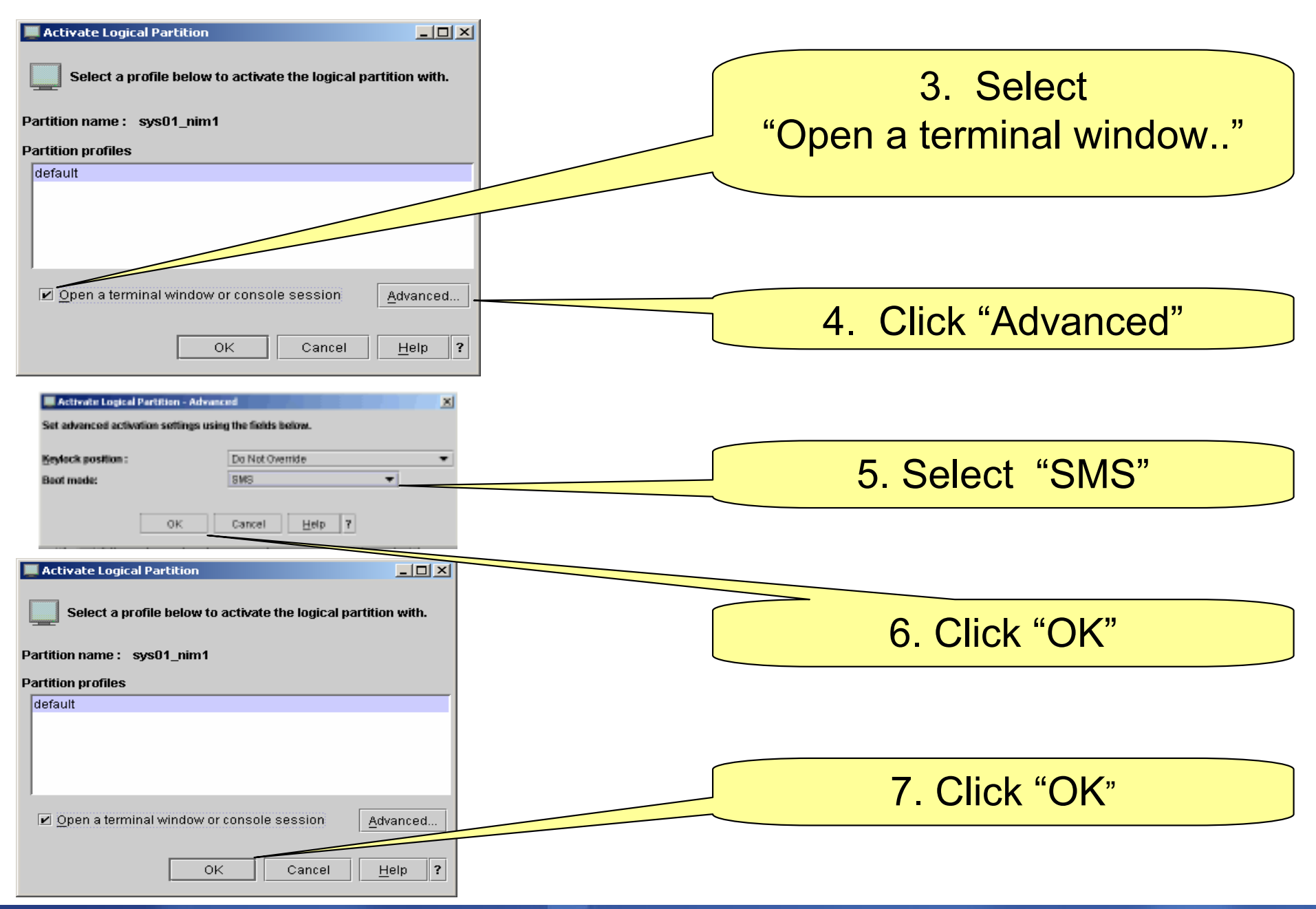

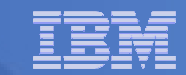

## SMS Main Menu -> Select Remote IPL

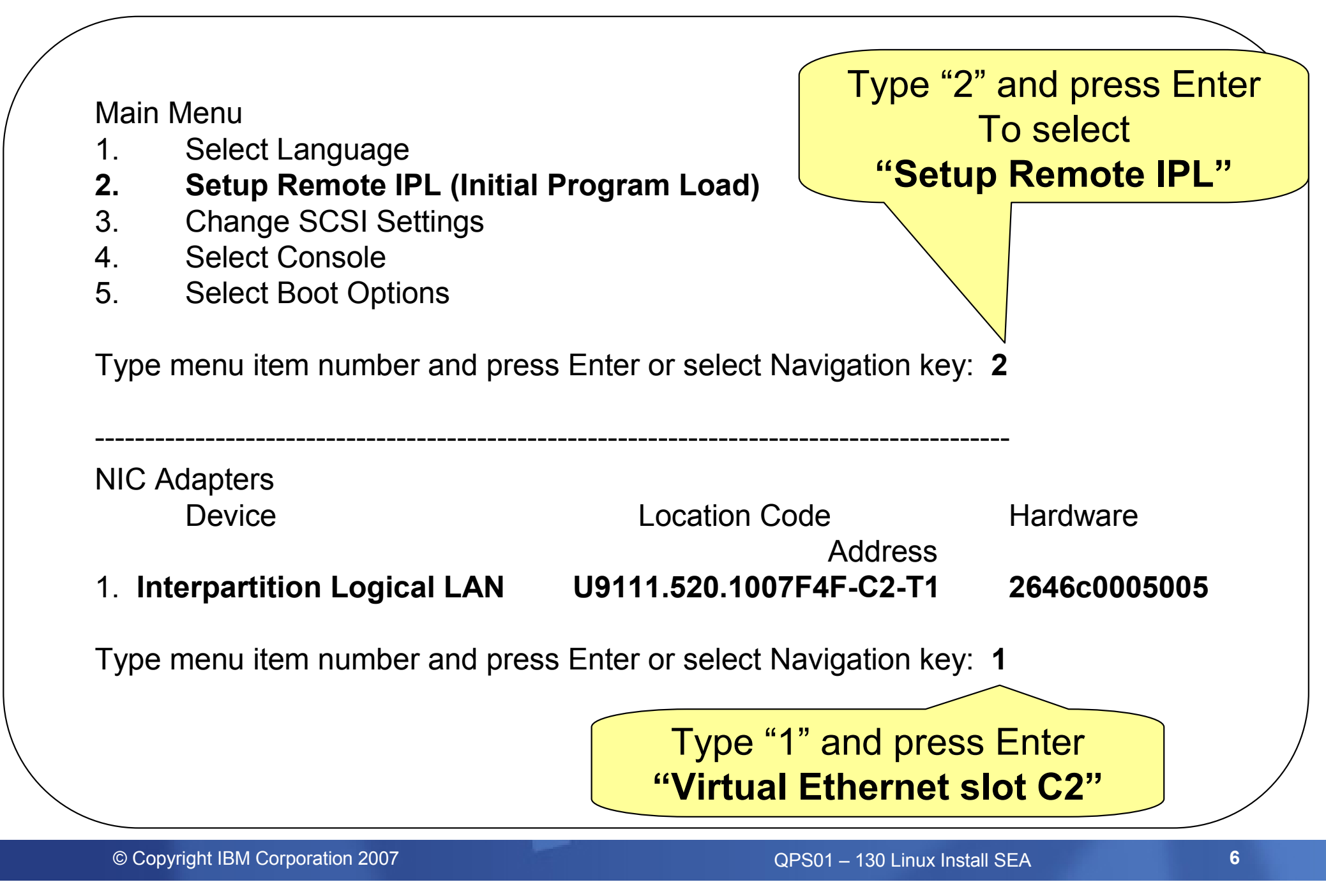

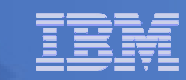

# **Select set "IP Parameters"**

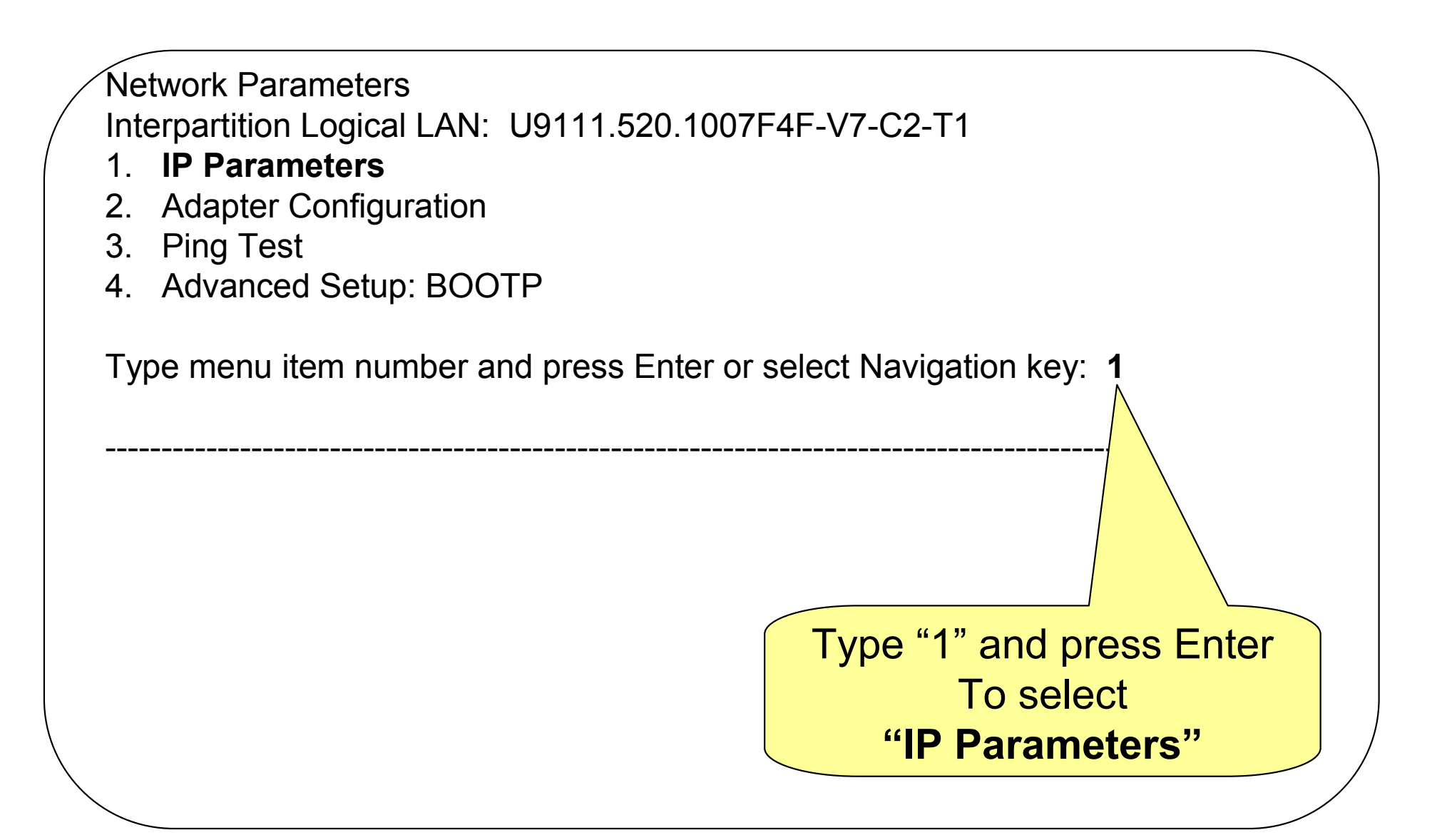

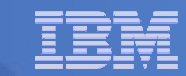

## **Set and verify IP parameters**

#### IP Parameters Interpartition Logical LAN U9111.520.1007F4F-V7-C2-T1 1. Client IP Address [10.31.197.XX]

- 2. Server IP Address [10.31.197.165]
- 3. Gateway IP Address
- 4. Subnet Mask

```
[10.31.197.XX]
[10.31.197.165]
[000.000.000.000]
[255.255.240.0]
```

Type menu item number and press Enter or select Navigation key:

#### Pres "Esc" Once

## Enter 2 to set "Adapter Configuration"

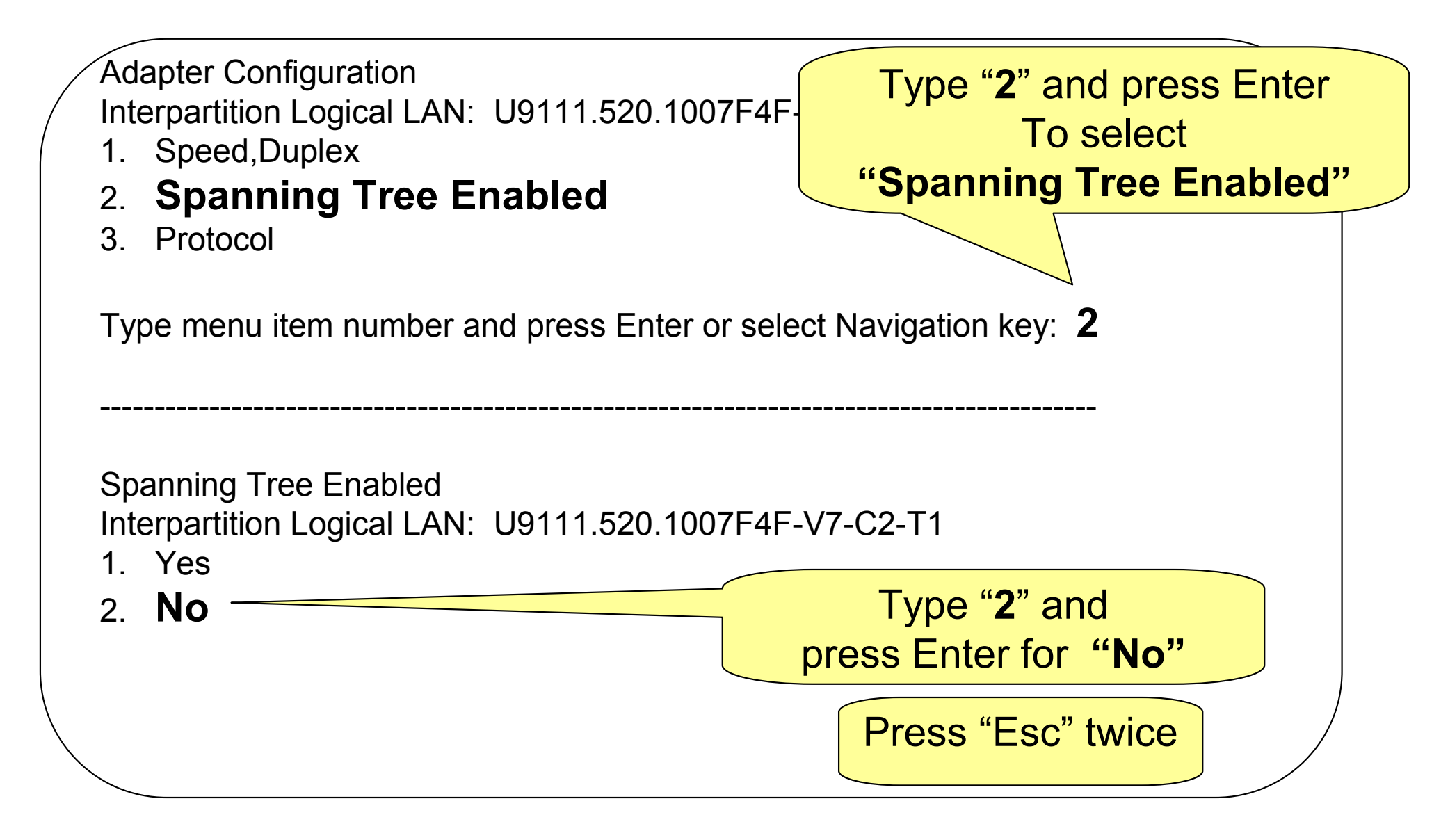

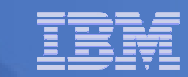

## Enter 3 to set "Ping Test"

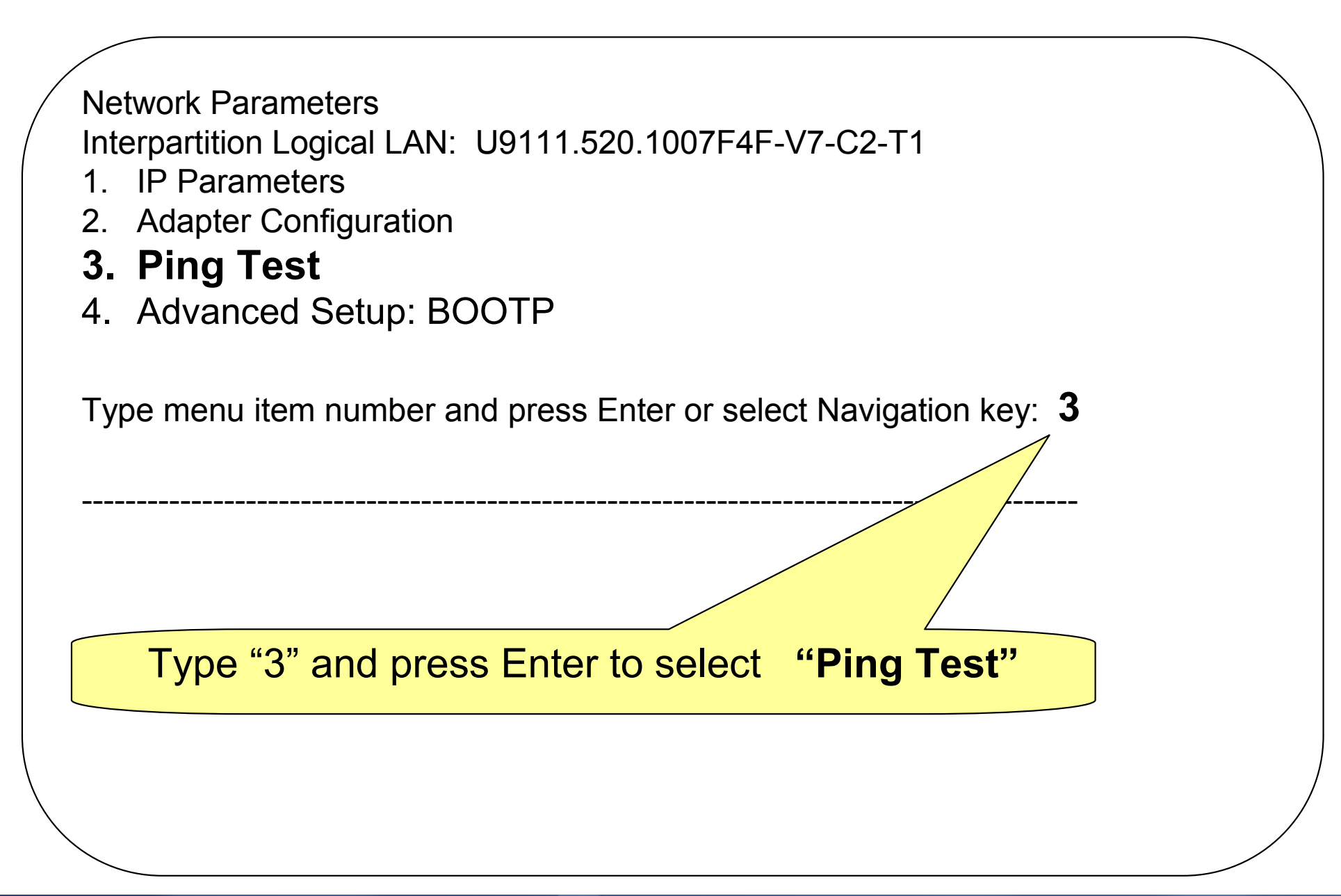

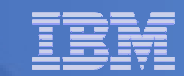

# Verify configuration and execute ping test

Ping Test Interpartition Logical LAN: U9111.520.1007F4F-V7-C2-T1 Speed, Duplex: auto,auto Client IP Address: 10.31.197.XX Server IP Address: 10.31.197.165 Gateway IP Address: 000.000.000 Subnet Mask: 255.255.240.0 Protocol: Standard Spanning Tree Enabled: 0 Connector type:

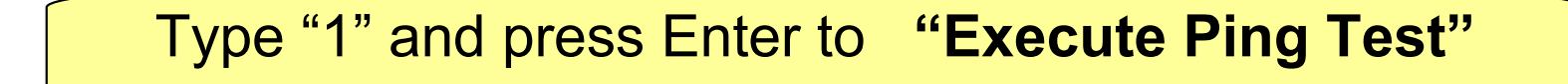

#### 1. Execute ping test

Type menu item number and press Enter or select Navigation key: **1** 

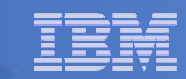

## Enter M to return to "Main Menu"

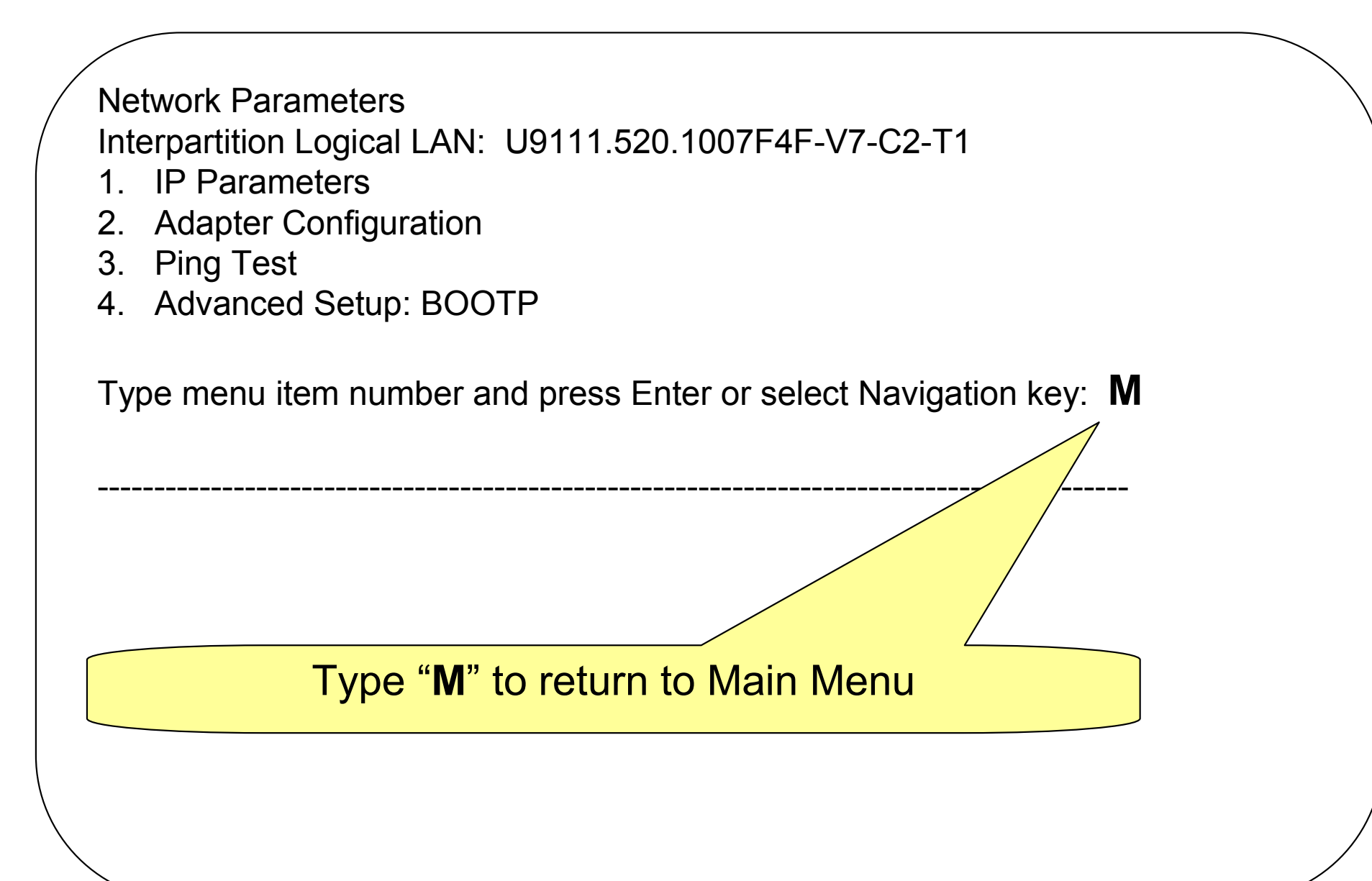

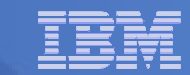

## Select Boot Options -> Select Install/Boot Device

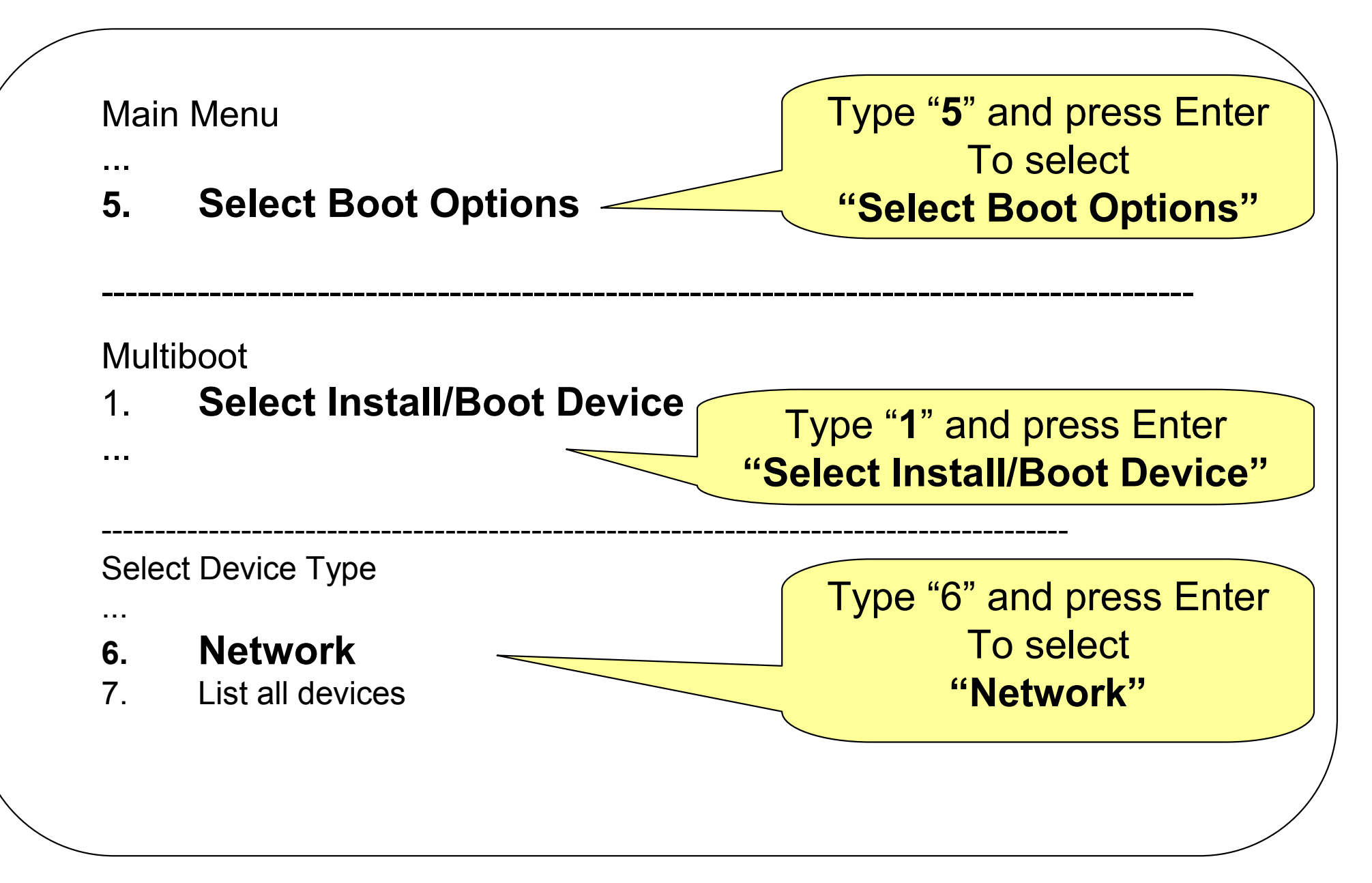

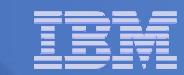

# Select Virtual Ethernet you configured earlier

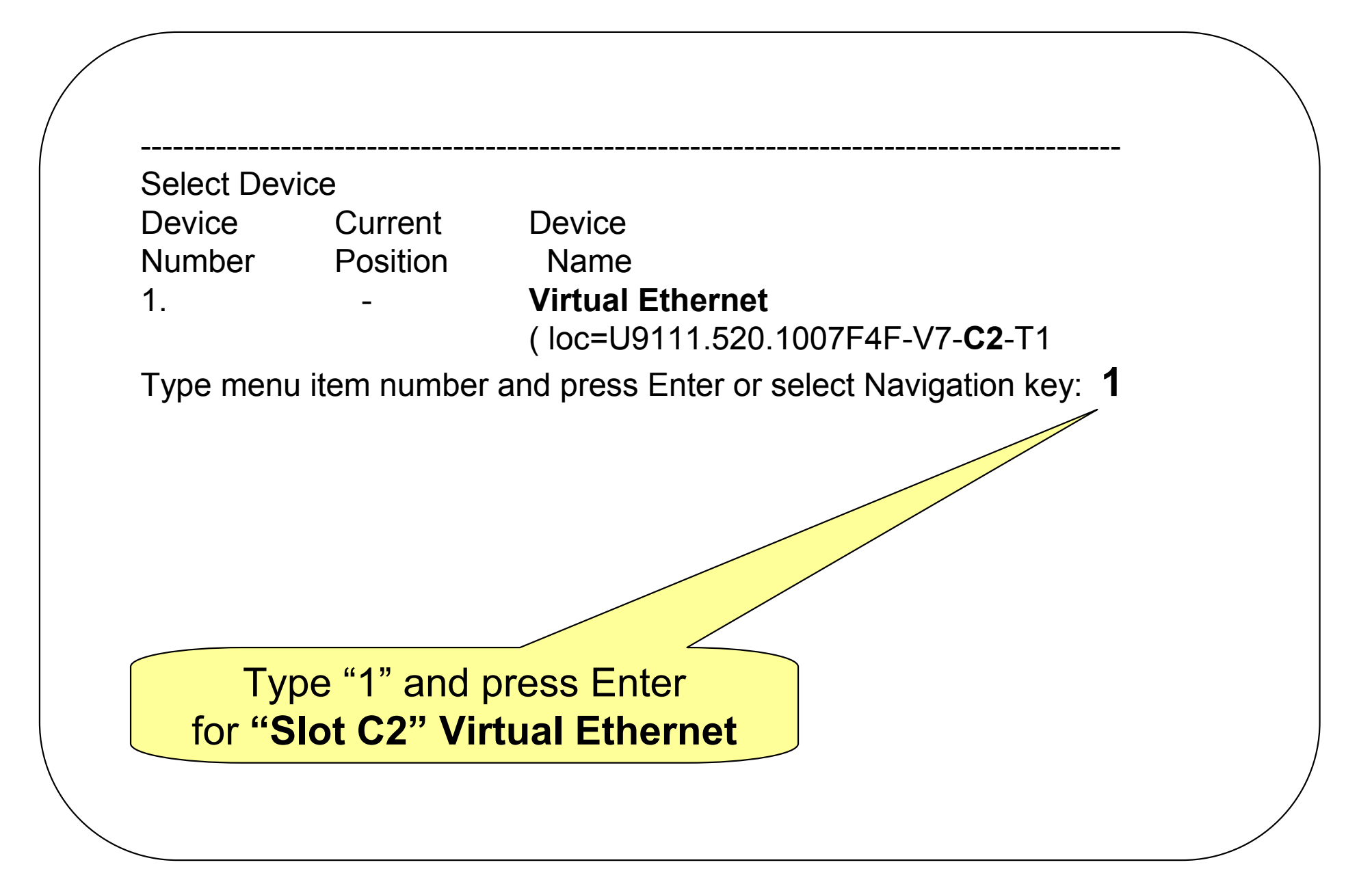

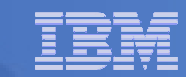

## Normal Mode Boot -> Exit SMS

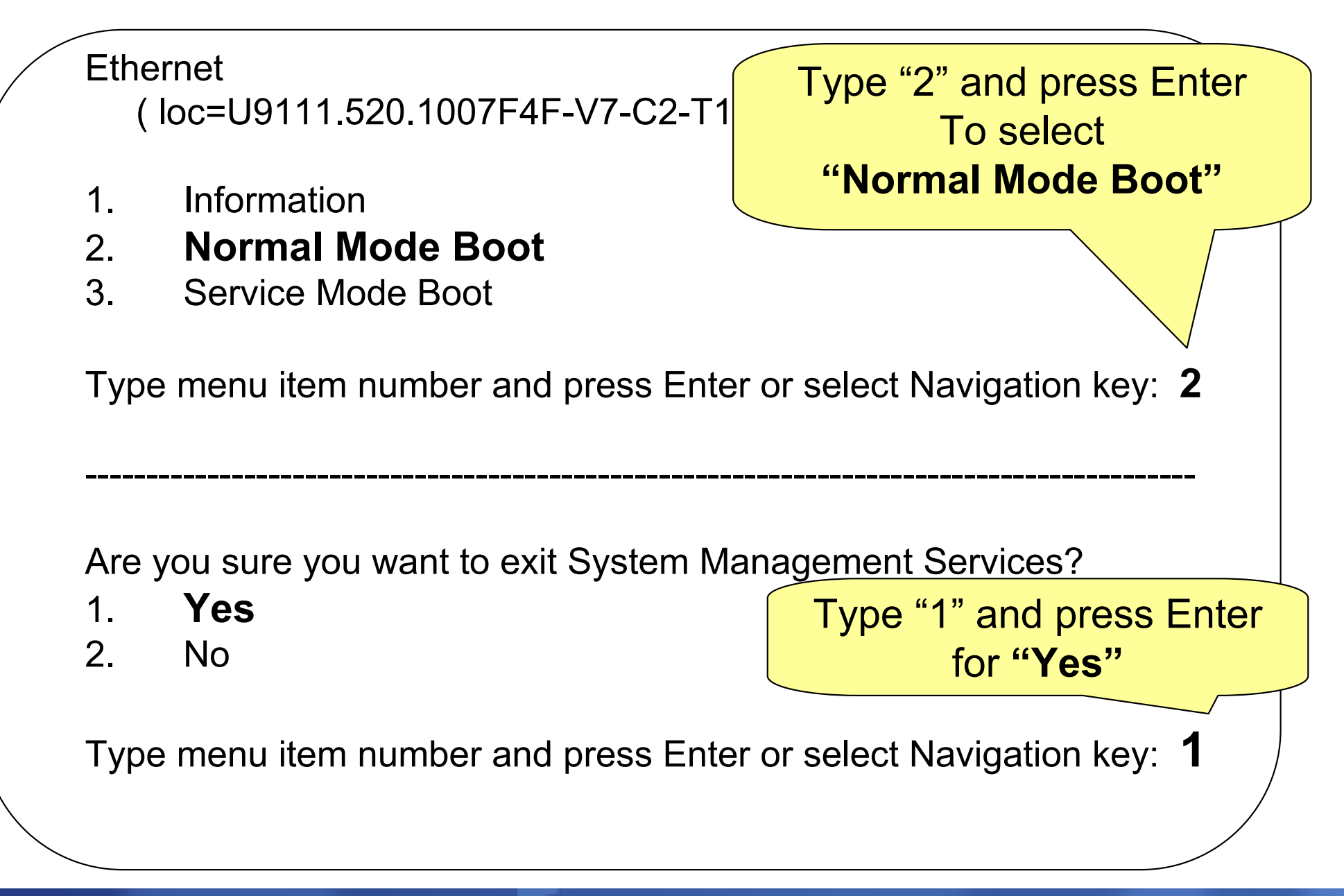

#### The Partition is booting the Linux kernel

| - |              |       |       |              |       | V     | FERM: | sys01 | _sles* | 1      | 7×91  | 11-520 | 0×1007 | 7F4F |      |      |      |     |      |  |
|---|--------------|-------|-------|--------------|-------|-------|-------|-------|--------|--------|-------|--------|--------|------|------|------|------|-----|------|--|
|   | IBM          | IBM   | IBM   | IBM          | IBM   | IBM   | IBM   | IBM   | IBM    | IBM    | IBM   | IBM    | IBM    | IBM  | IBM  | IBM  | IBM  | IBM | IBM  |  |
|   | I BM         | IBM   | IBM   | IBM          | IBM   | I BM  | IBM   | IBM   | I BM   | IBM    | IBM   | IBM    | I BM   | IBM  | I BM | I BM | I BM | IBM | I BM |  |
|   | I BM         | IBM   | IBM   | IBM          | IBM   | IBM   | IBM   | IBM   | IBM    | IBM    | IBM   | IBM    | I BM   | IBM  | IBM  | I BM | I BM | IBM | I BM |  |
|   | IBM          | IBM   | IBM   | IBM          | IBM   | IBM   | IBM   | IBM   | IBM    | IBM    | IBM   | IBM    | I BM   | IBM  | IBM  | I BM | IBM  | IBM | I BM |  |
|   | IBM          | IBM   | IBM   | IBM          | IBM   | IBM   | IBM   | IBM   | IBM    | IBM    | IBM   | IBM    | I BM   | IBM  | IBM  | I BM | IBM  | IBM | IBM  |  |
|   | IBM          | IBM   | IBM   | IBM          | IBM   | IBM   | IBM   | IBM   | IBM    | IBM    | IBM   | IBM    | IBM    | IBM  | IBM  | I BM | IBM  | IBM | IBM  |  |
|   | IBM          | IBM   | IBM   | IBM          | IBM   | IBM   | IBM   | IBM   | IBM    | ≨BM    | IBM   | IBM    | IBM    | IBM  | IBM  | I BM | IBM  | IBM | IBM  |  |
|   | IBM          | IBM   | IBM   | IBM          | IBM   | IBM   | IBM   | IBM   | I BM   | I BM   | IBM   | IBM    | I BM   | IBM  | IBM  | I BM | IBM  | IBM | IBM  |  |
|   | IBM          | IBM   | IBM   | IBM          | IBM   | IBM   | IBM   | IBM   | IBM    | IBM    | IBM   | IBM    | I BM   | IBM  | IBM  | I BM | IBM  | IBM | IBM  |  |
|   | IBM          | IBM   | IBM   | IBM          | IBM   | IBM   | IBM   | IBM   | I BM   | IBM    | IBM   | IBM    | I BM   | IBM  | IBM  | I BM | IBM  | IBM | IBM  |  |
|   |              |       |       |              |       |       |       |       |        |        |       |        |        |      |      |      |      |     |      |  |
|   | BOOT         | P: 0  | chose | n-ne         | twor  | rk−tı | ,pe = | ett   | erne   | et, au | ito,r | none,  | , auto | )    |      |      |      |     |      |  |
|   | BOOT         | P: 6  | serve | er.          | IP -  |       |       | 10.0  | 9.100  | 9.200  | )     |        |        |      |      |      |      |     |      |  |
|   | B001         | P: r  | .edne | ester        | 1 fil | lenar | ie -  |       |        |        |       |        |        |      |      |      |      |     |      |  |
|   | BOOT         | P: 0  | lier  | nt           | IP -  |       |       | 10.0  | 9.101  | 1.4    |       |        |        |      |      |      |      |     |      |  |
|   | B001         | P: 0  | lier  | nt           | HW a  | addr  |       | 26 4  | 16 c6  | 907    | 70 S  |        |        |      |      |      |      |     |      |  |
|   | BOOT         | P: 0  | jatev | iay          | IP =  |       |       | 10.0  | 9.0.1  | 190    |       |        |        |      |      |      |      |     |      |  |
|   | BOOT         | P: 0  | levic | :е           | / v c | levio | e/1-  | lan   | 3000   | 10005  |       |        |        |      |      |      |      |     |      |  |
|   | B001         | P: 1  | oc-c  | :ode         | U91   | 111.5 | 520.1 | 1007F | 4F-\   | /7-C5  | 5-T1  |        |        |      |      |      |      |     |      |  |
|   |              |       |       |              |       |       |       |       |        |        |       |        |        |      |      |      |      |     |      |  |
|   | <b>DOO</b> 7 | -     |       | <b>DO</b> 07 |       | -     |       |       |        |        |       |        |        |      |      |      |      |     |      |  |
|   | BOOL         | РК    | = 1   | BOOL         | PS    | = 2   |       |       |        |        |       |        |        |      |      |      |      |     |      |  |
|   | FILE         | - / I | rtpt  | poot         | Vml:  | INUX  |       |       |        |        |       |        |        |      |      |      |      |     |      |  |
|   | Back         | et (  | count | : = 2        | 2400  |       |       |       |        |        |       |        |        |      |      |      |      |     |      |  |

- The same type of packet count you saw on the other Partitions will be displayed
- The FILE is the same for all Linux partitions

# Select the Language and start kernel module load

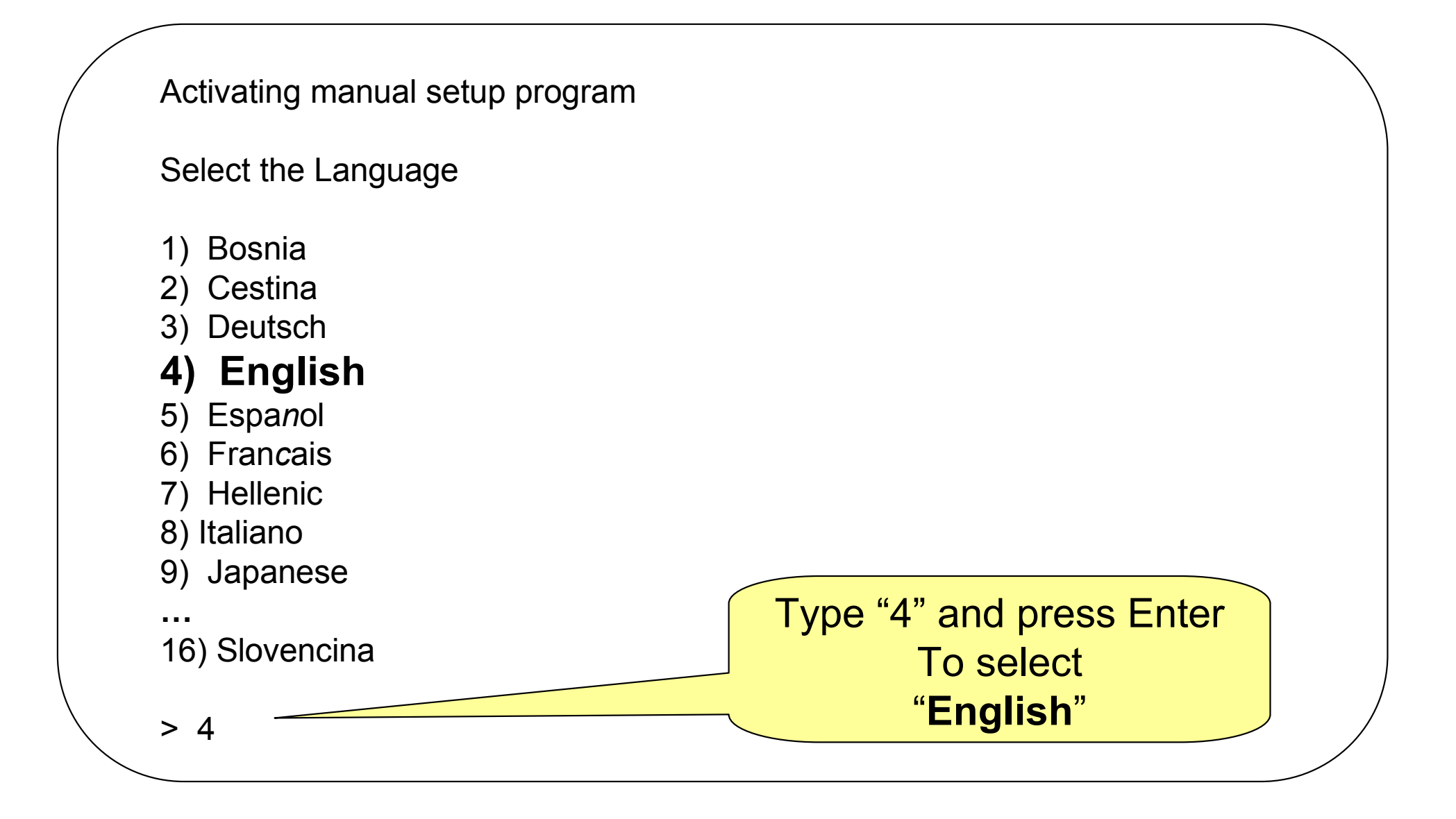

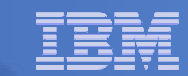

## Start the kernel module load

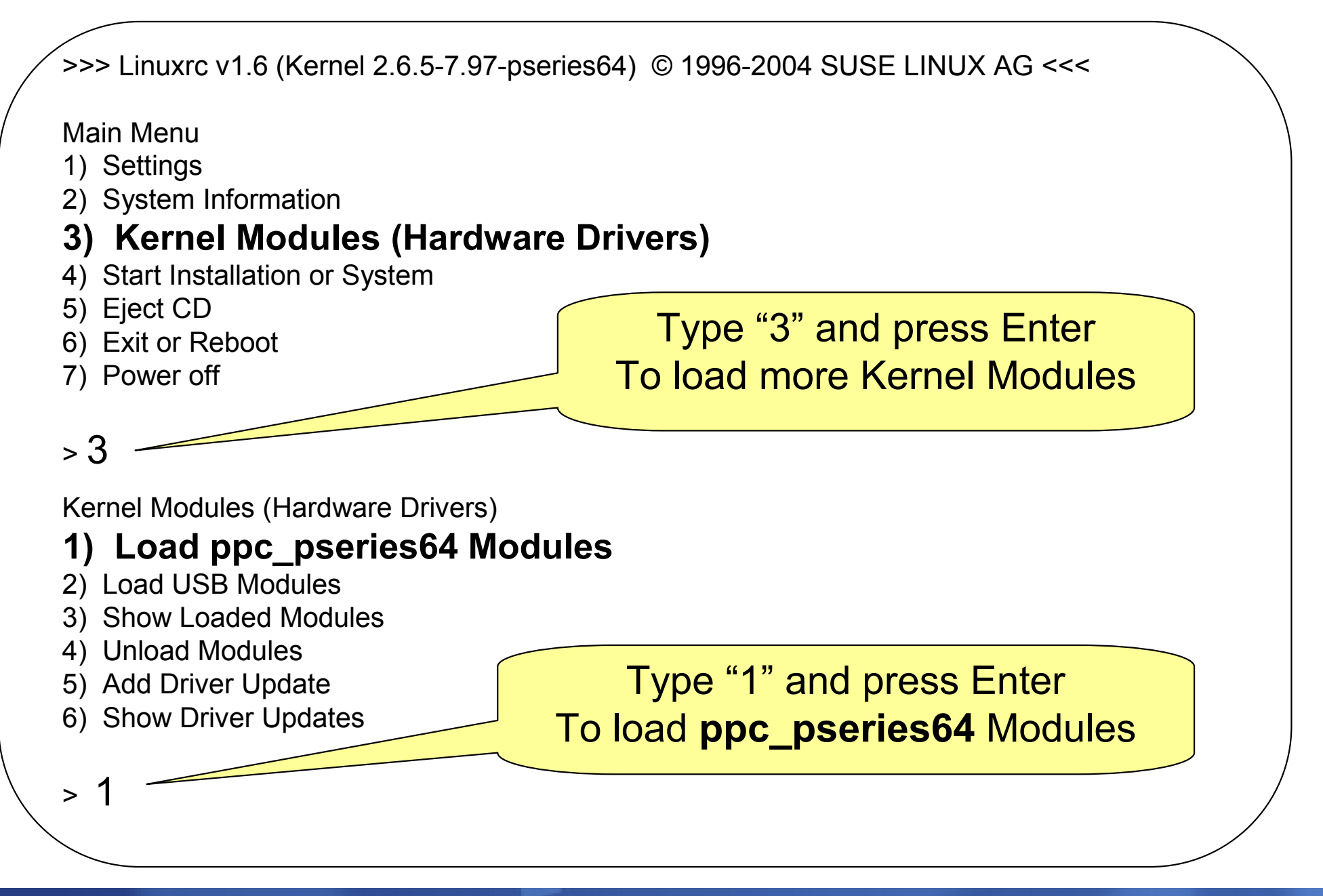

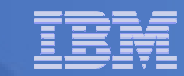

## Load ppc\_pseries64 Modules

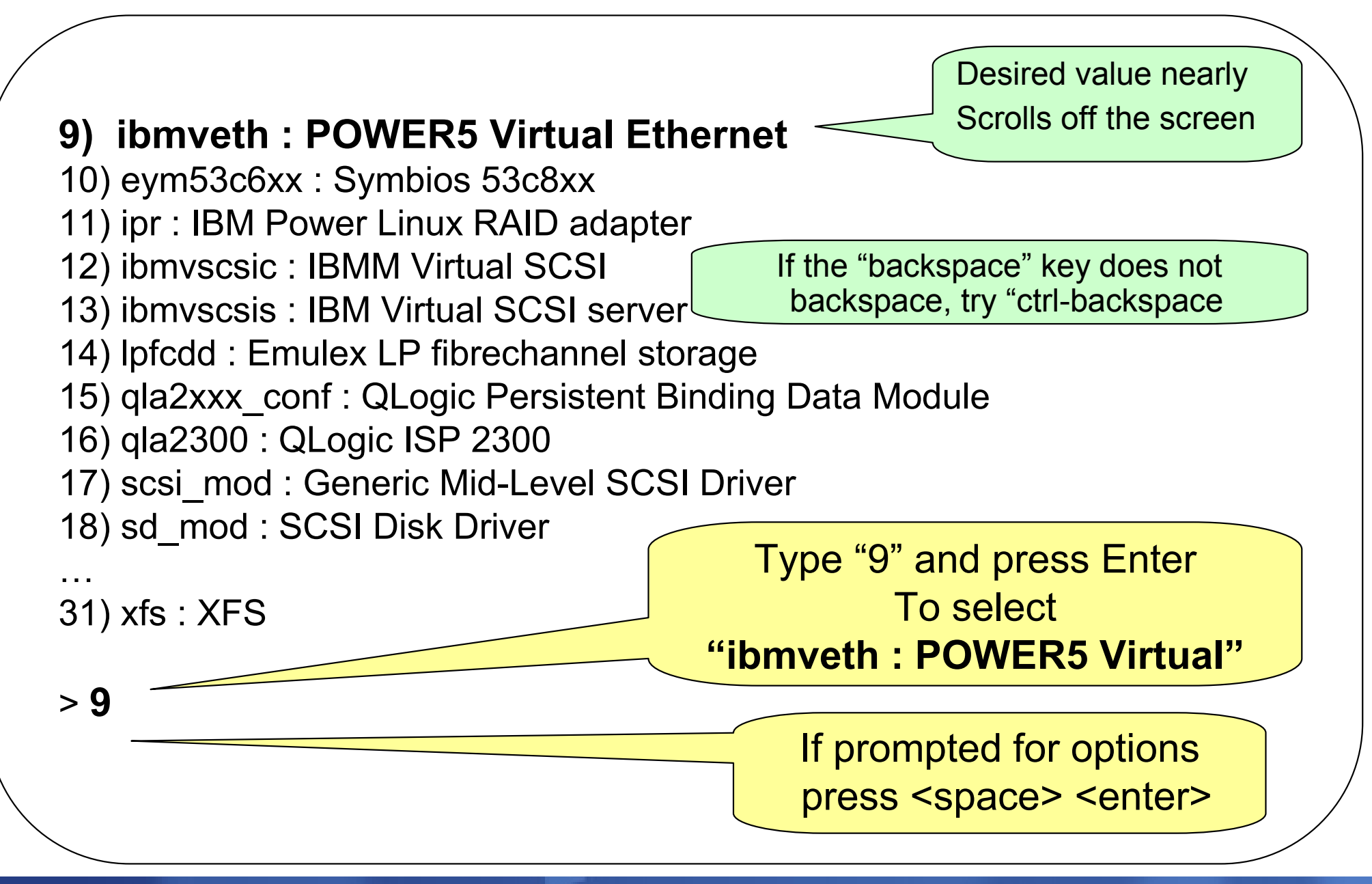

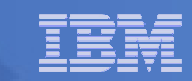

## **Show the Loaded Drivers**

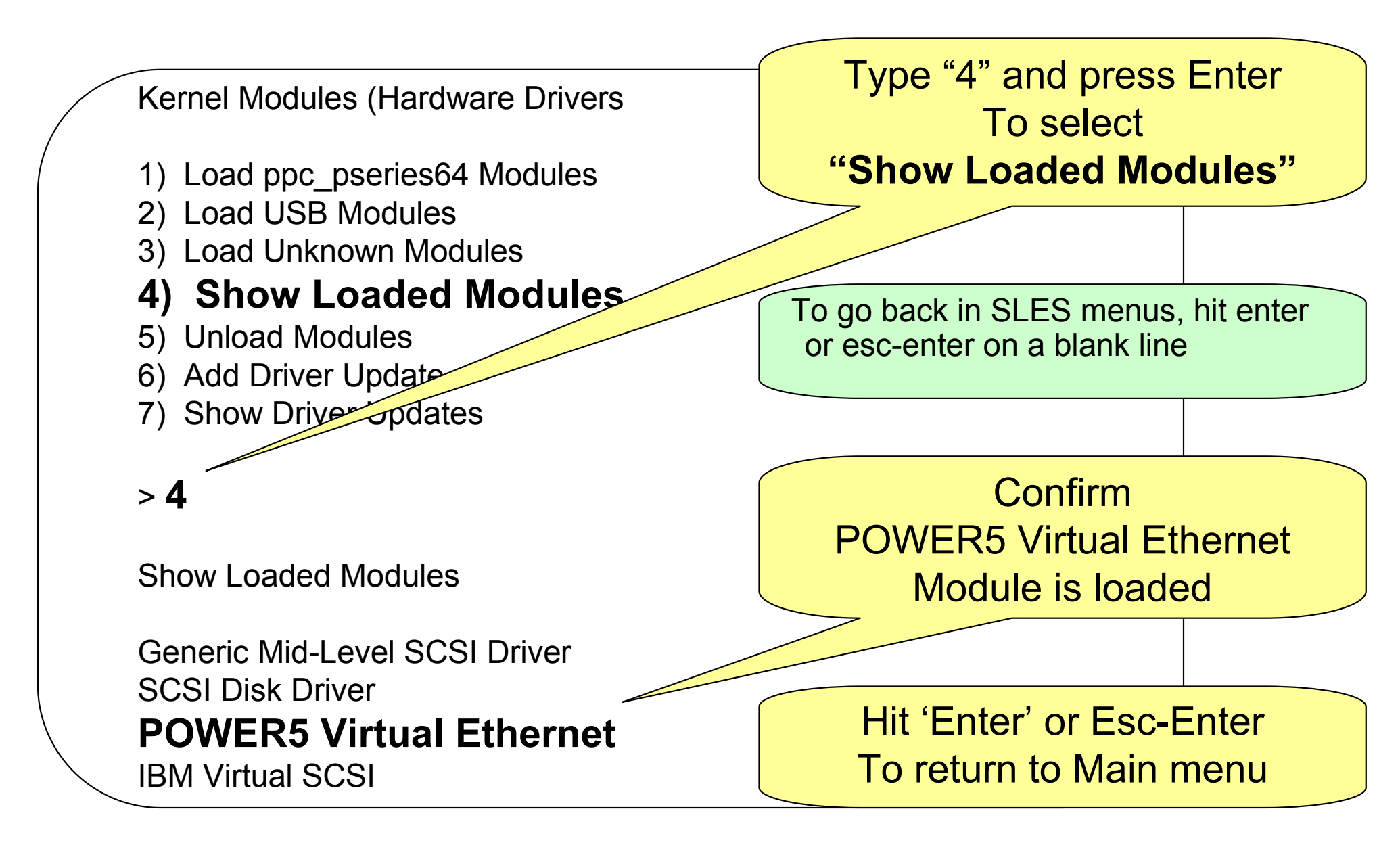

## Go to "Settings" menu to activate VNC (1 of 2)

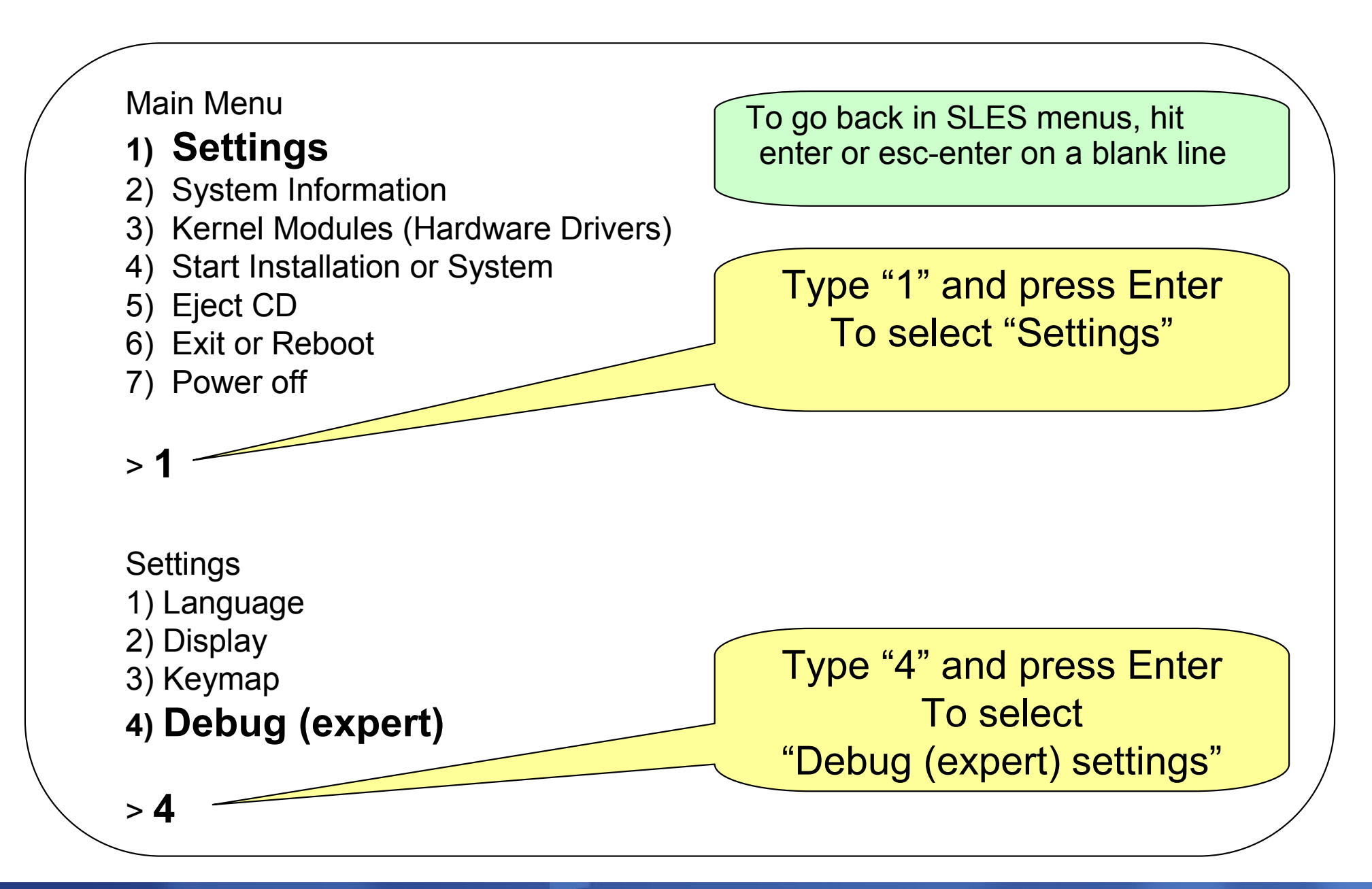

## Go to "Settings" menu to activate VNC (2 of 2)

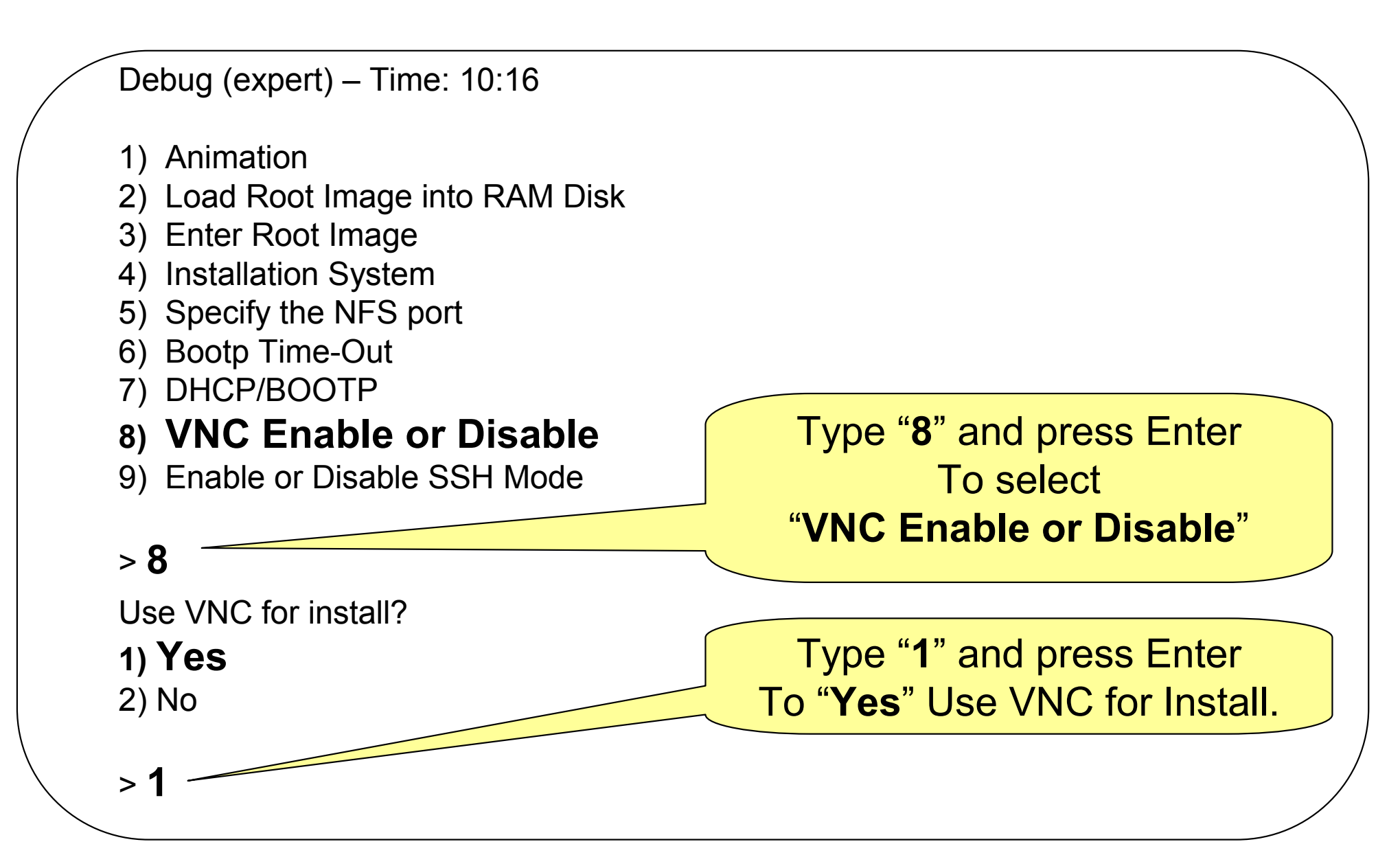

## **Return to main menu – start installation**

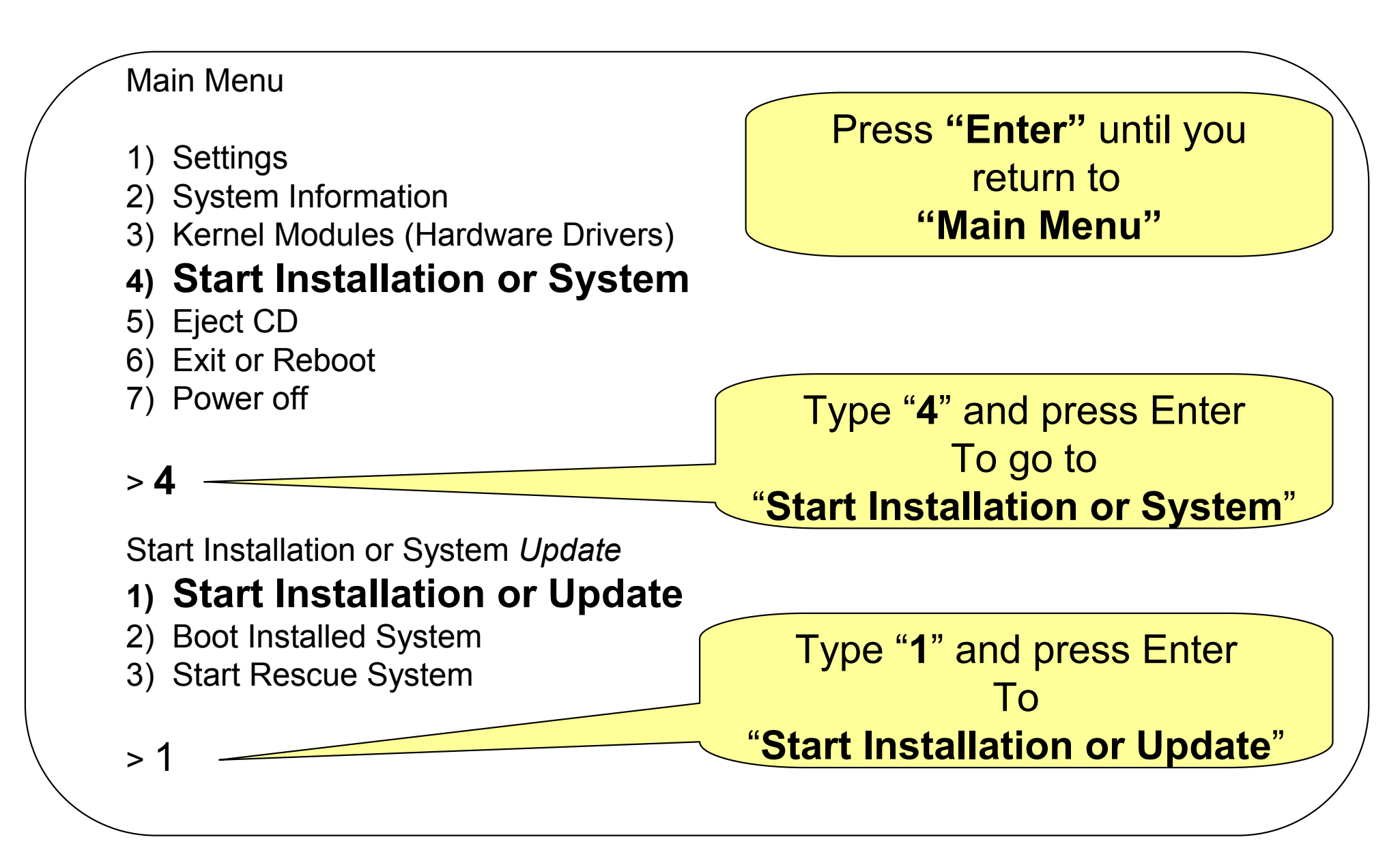

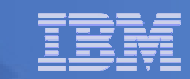

# **Choose a Network Install using NFS**

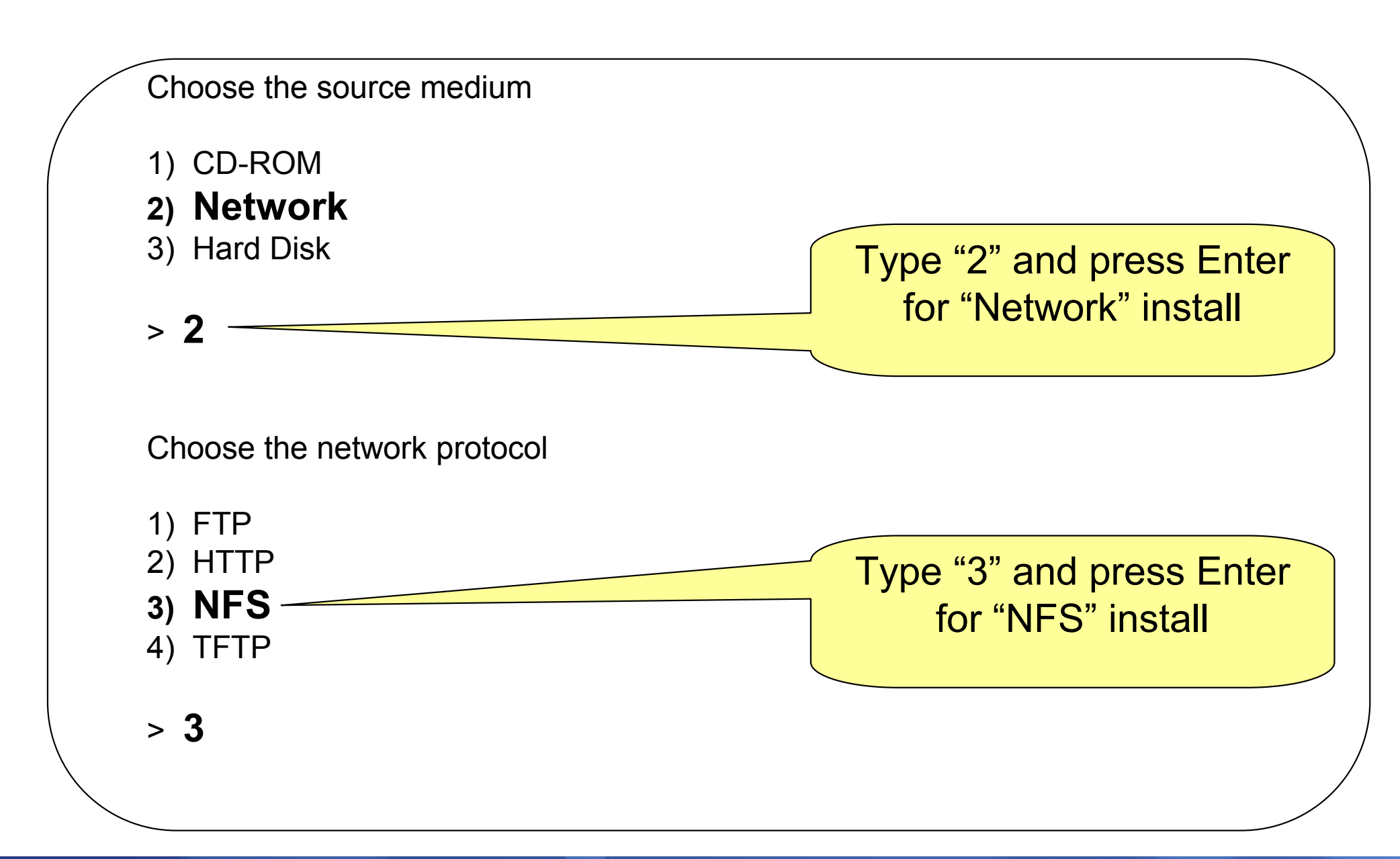

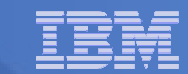

## **Enter your VNC Password and choose eth0**

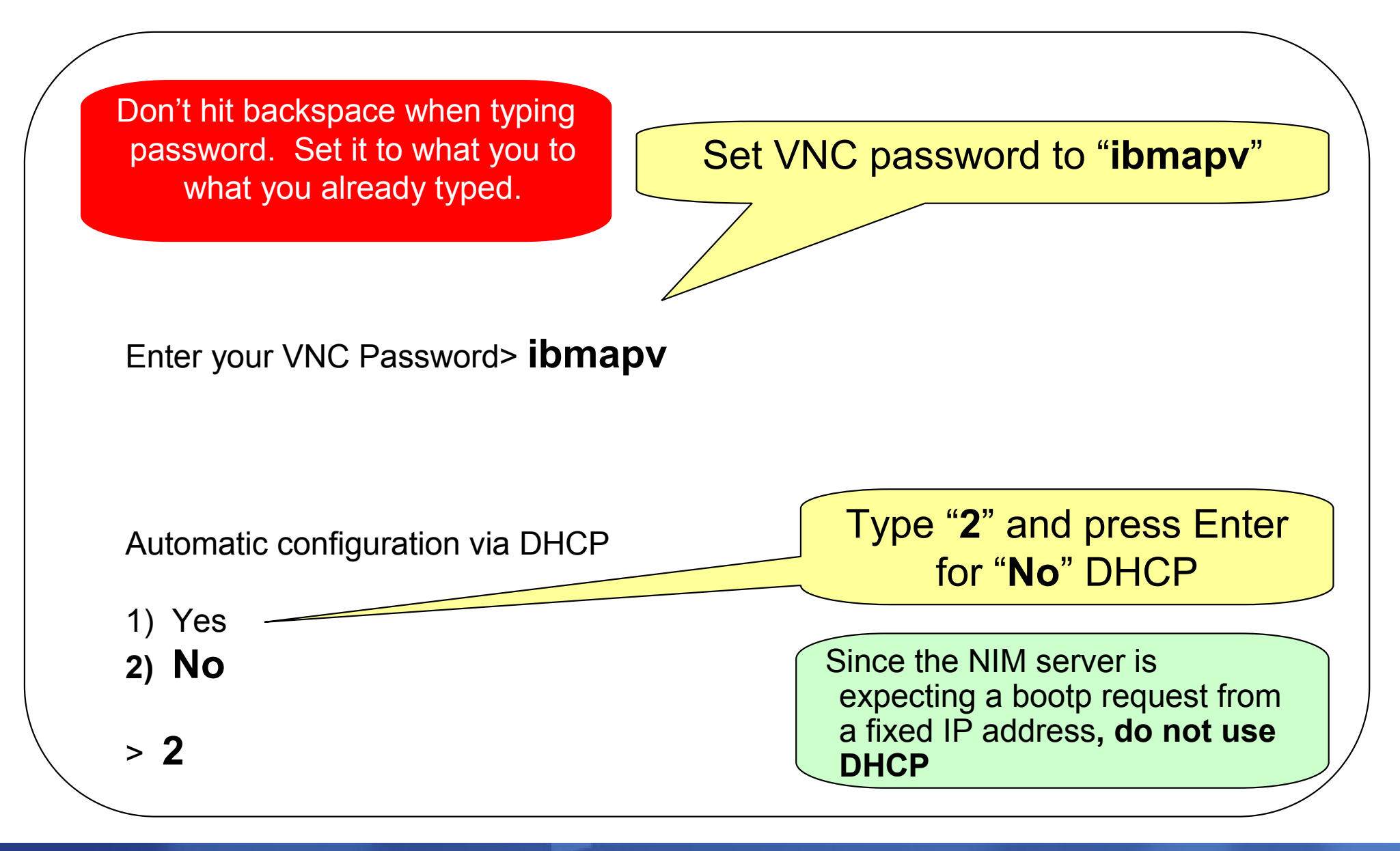

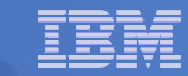

## **Enter your network definition**

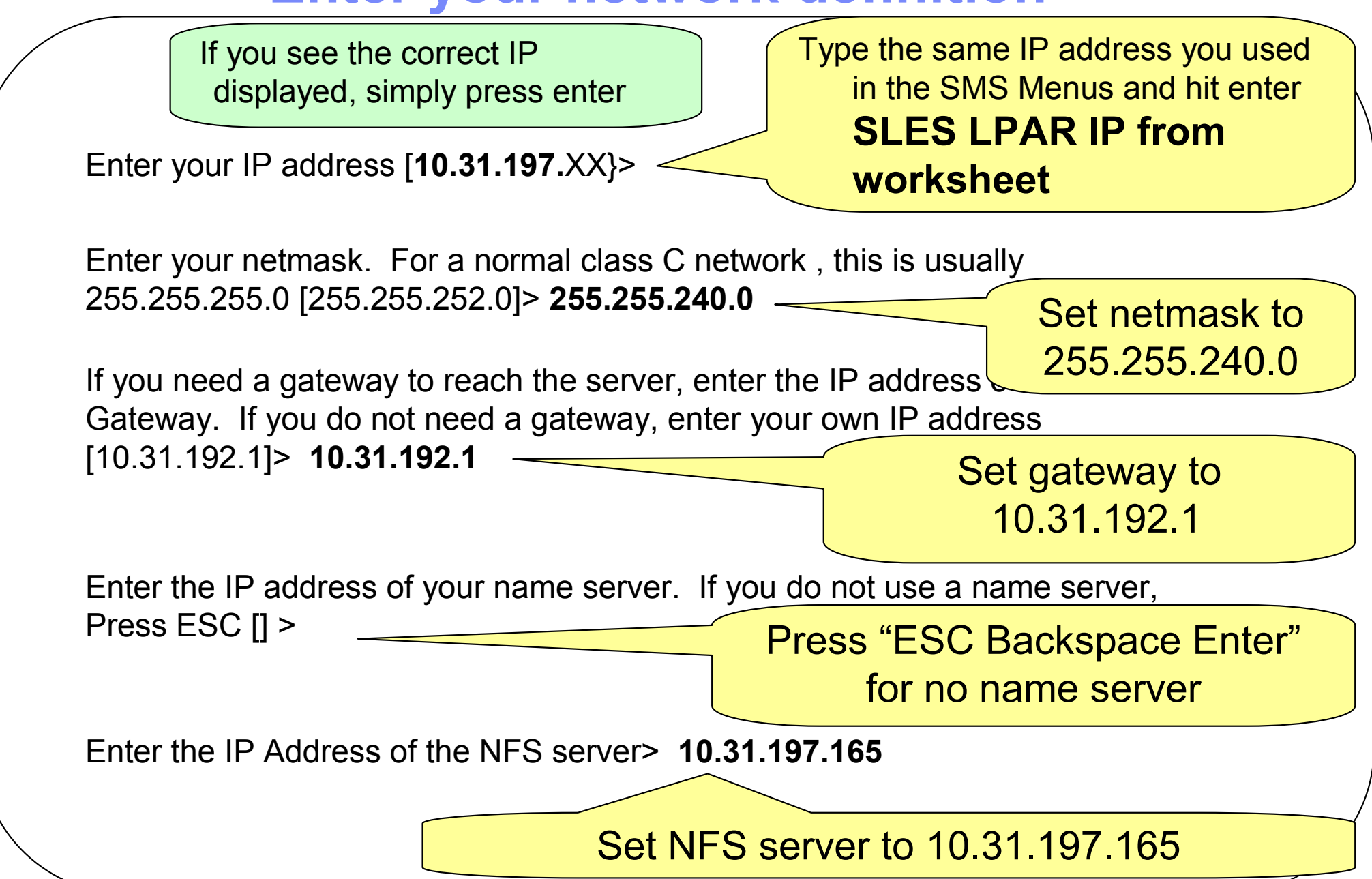

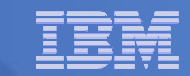

## **Enter mount point on NFS server**

Caution: Case sensitive

Type: /export/linux/suse91

Enter the directory on the server: [/export/linux/suse91]> /export/linux/suse91

System should now get boot packets from NFS Server

If system does not receive bootp packets, contact instructor.

If this returns to network setup, accept current settings But use Esc-Backspace-Enter or Esc-Enter To cancel current setting

# **VNC Message displayed**

| • | When the<br>operating system<br>bootstraps, it will<br>display a<br>message | IO.31.180<br>Unpacked ex<br>starting VN<br>a log can b | 0.241 - PuTTY<br>tension diskOK<br>C server<br>e found in /tmp/vncserver.log                                                 | - 🗆 X |
|---|-----------------------------------------------------------------------------|--------------------------------------------------------|----------------------------------------------------------------------------------------------------|-------|
|   | showing you how<br>to connect to the                                        | ***<br>***<br>***                                      | You can connect to 10.31.180.246, display :1 now with vncview<br>Or use a Java capable browser on http://10.31.180.246:5801/ | er    |
|   | VNC SESSION                                                                 | (When YaST2                                            | is finished, close your VNC viewer and refut to this window.)                                                                |       |
|   |                                                                             |                                                        |                                                                                                    |       |
|   | V<br>T                                                                      | Vrite dow<br>his shou                                  | n URL to use with in IE browser<br>Id be SLES LPAR IP colon 5801                                                             |       |

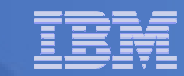

## **Accessing the SLES Install**

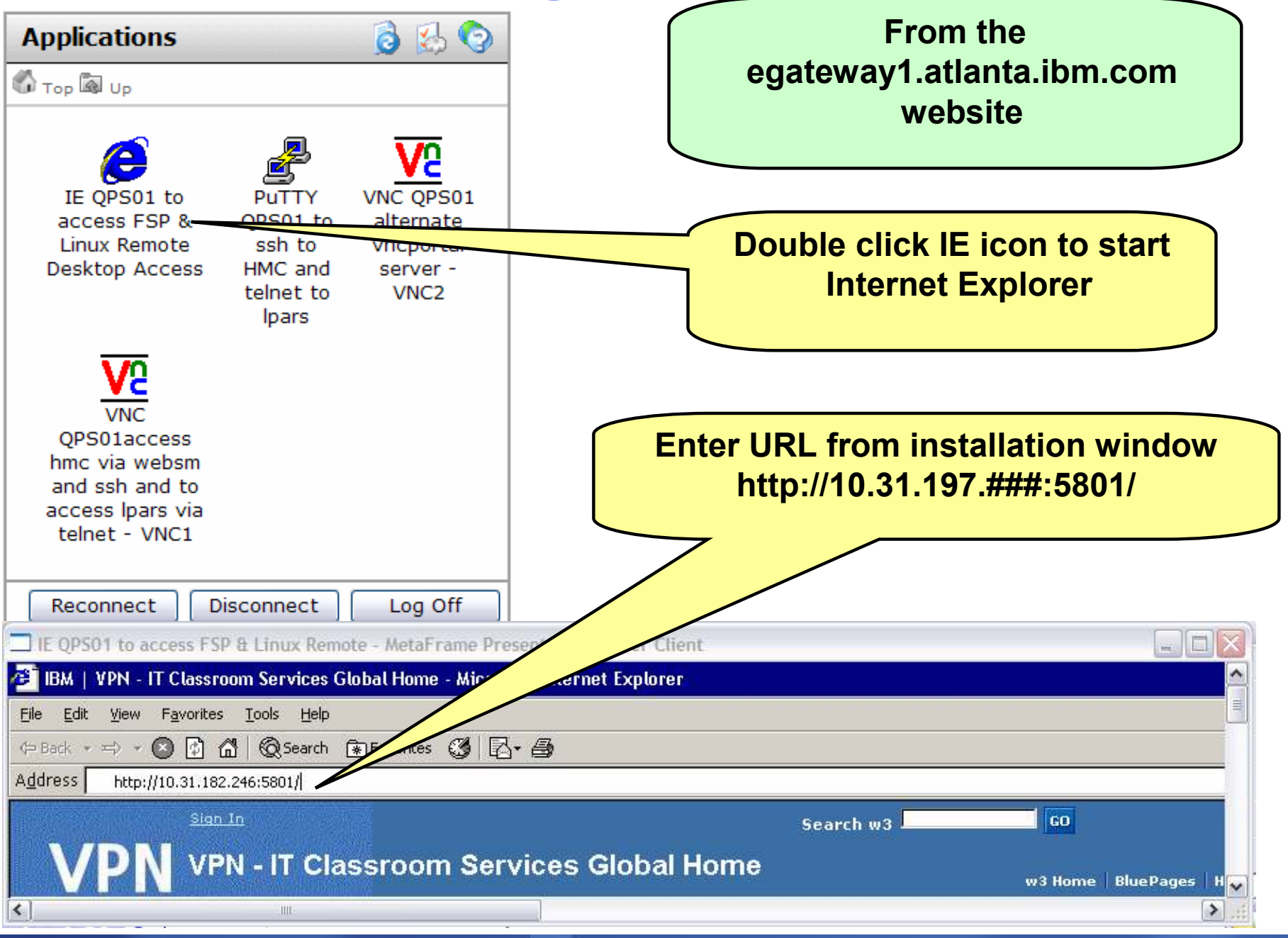

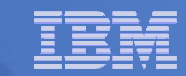

## **Graphical Install begins automatically**

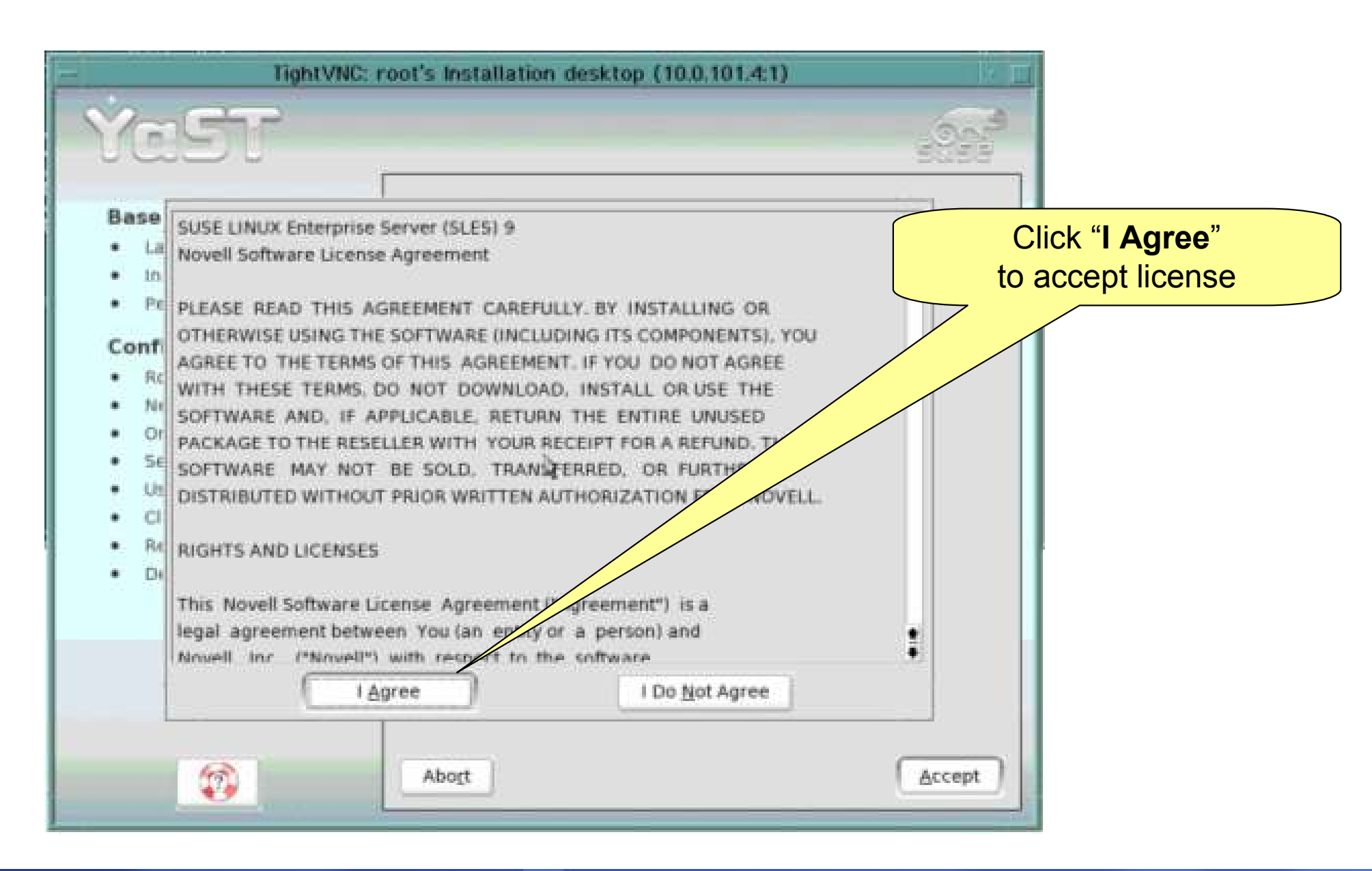

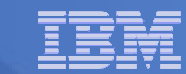

## Select Language and confirm driver activation

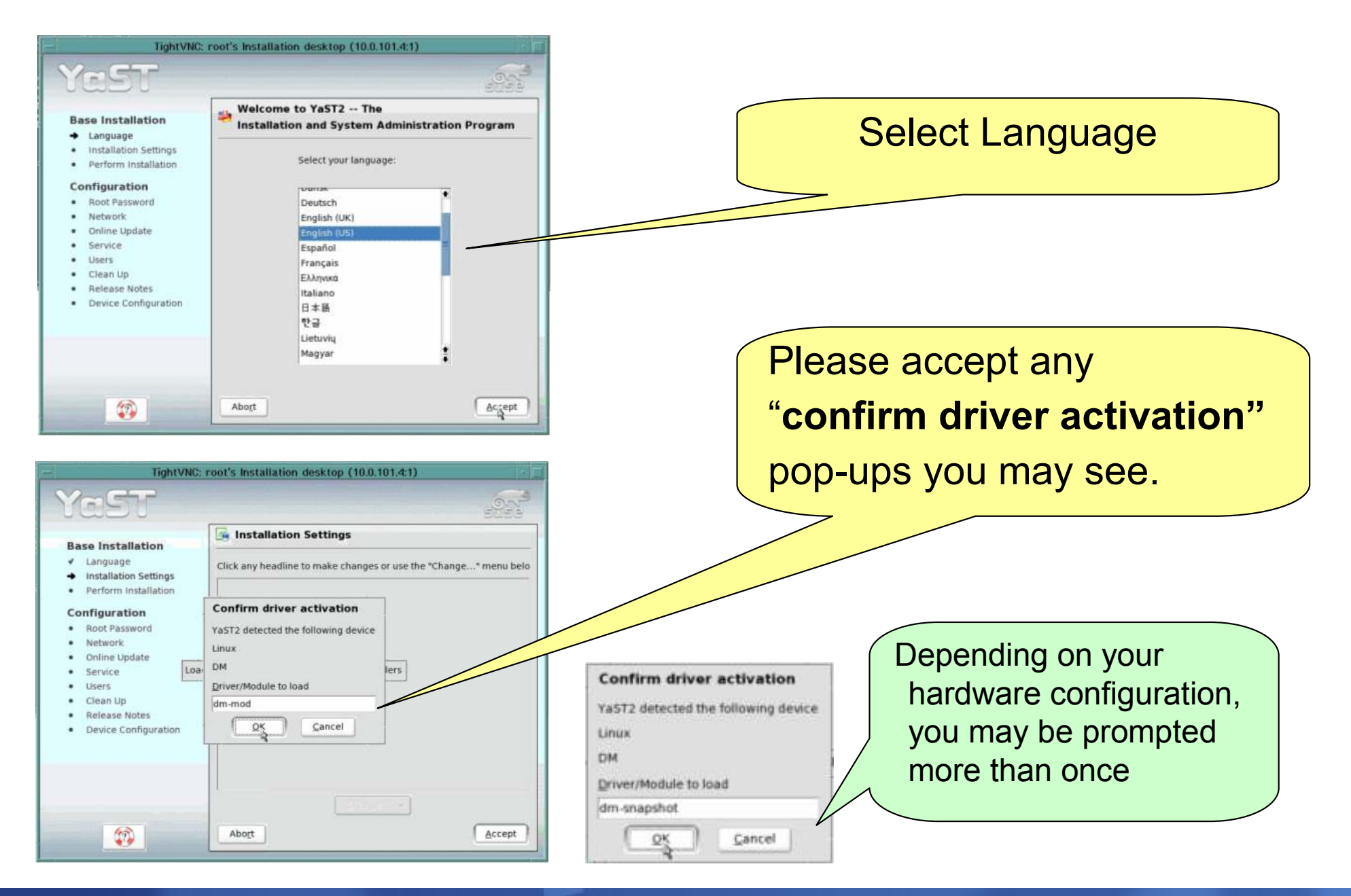

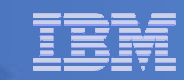

# If prompted, change to "New Installation"

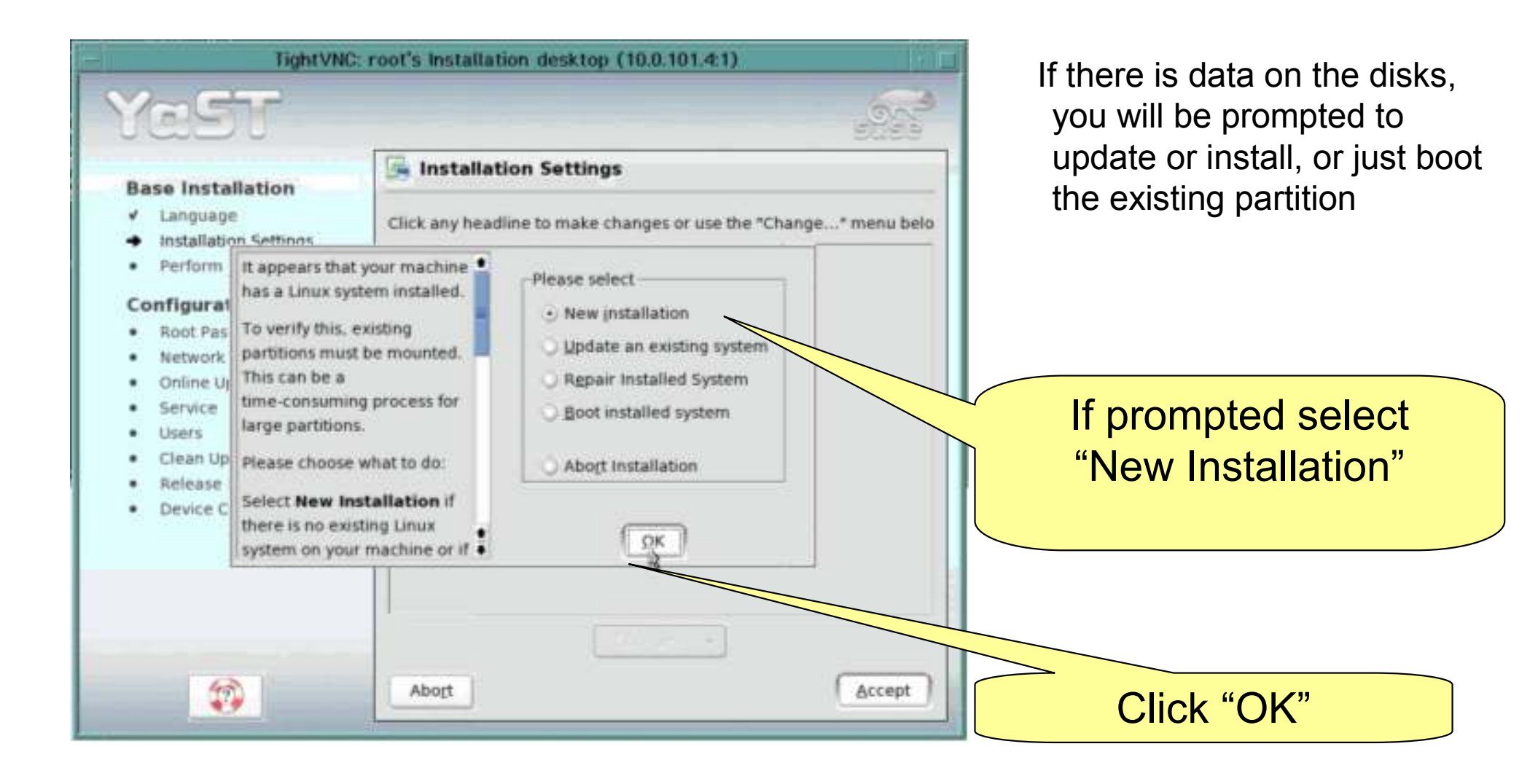

#### Change software to be installed

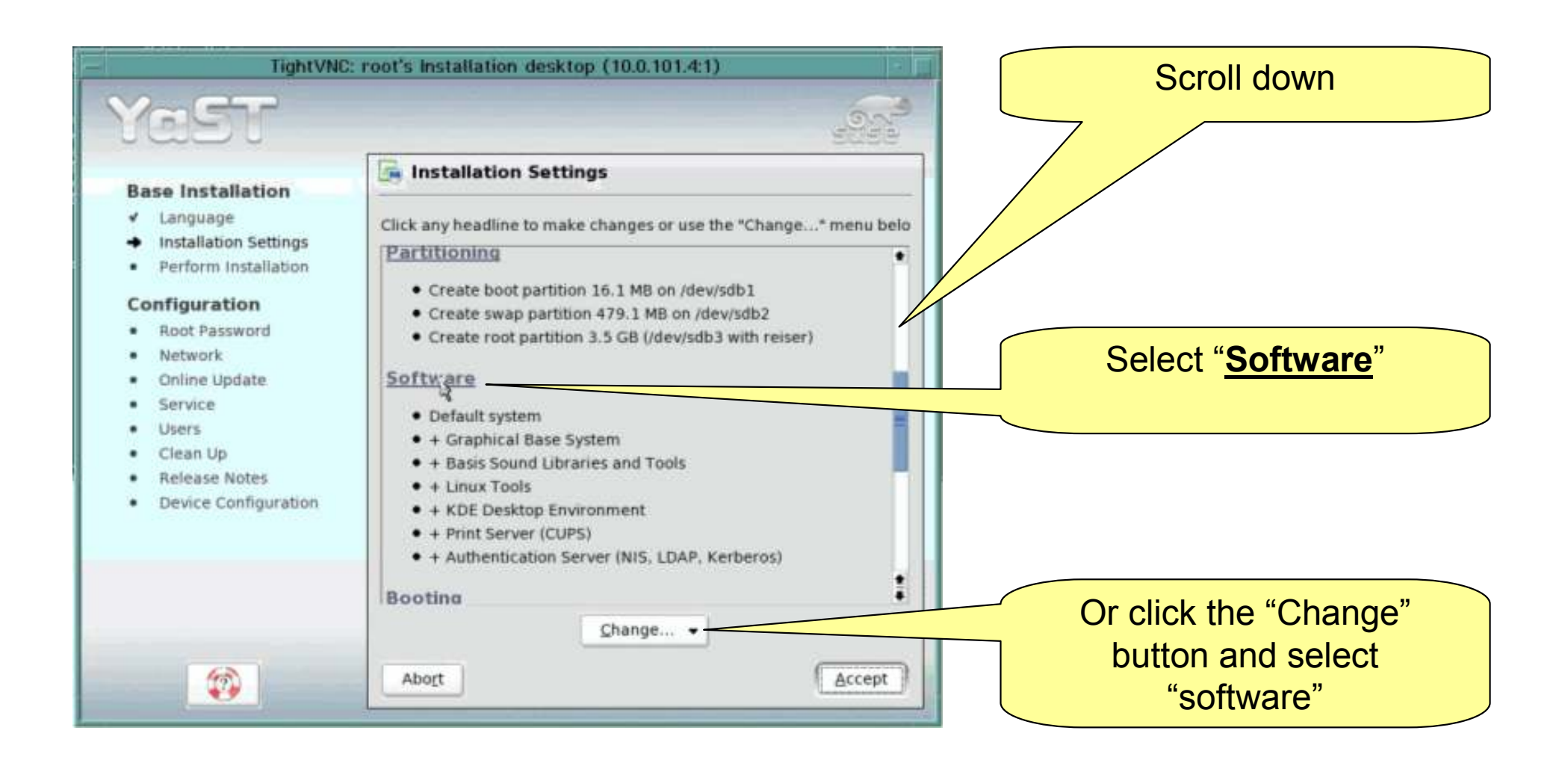

## Set the installation type

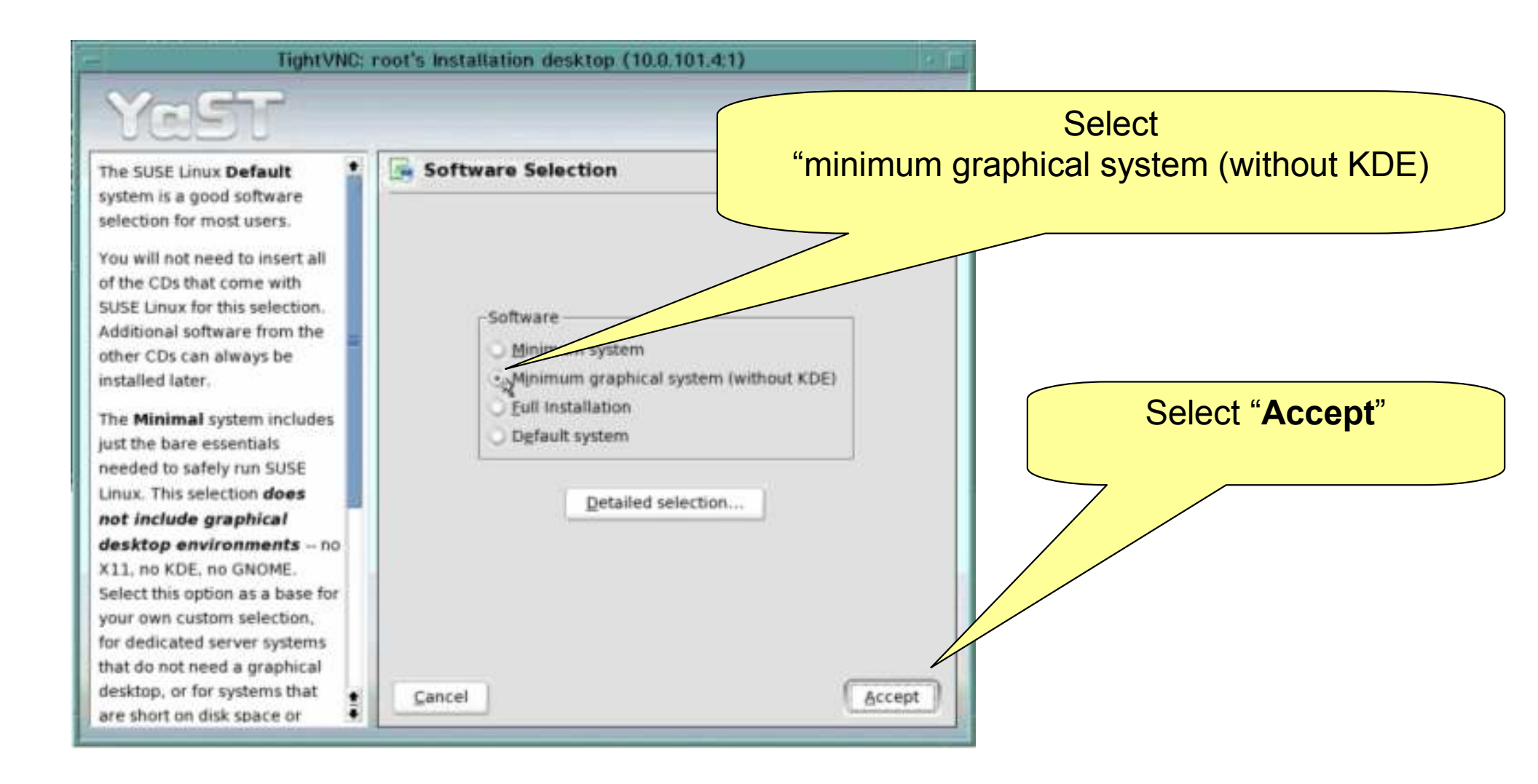

#### Set the date and time

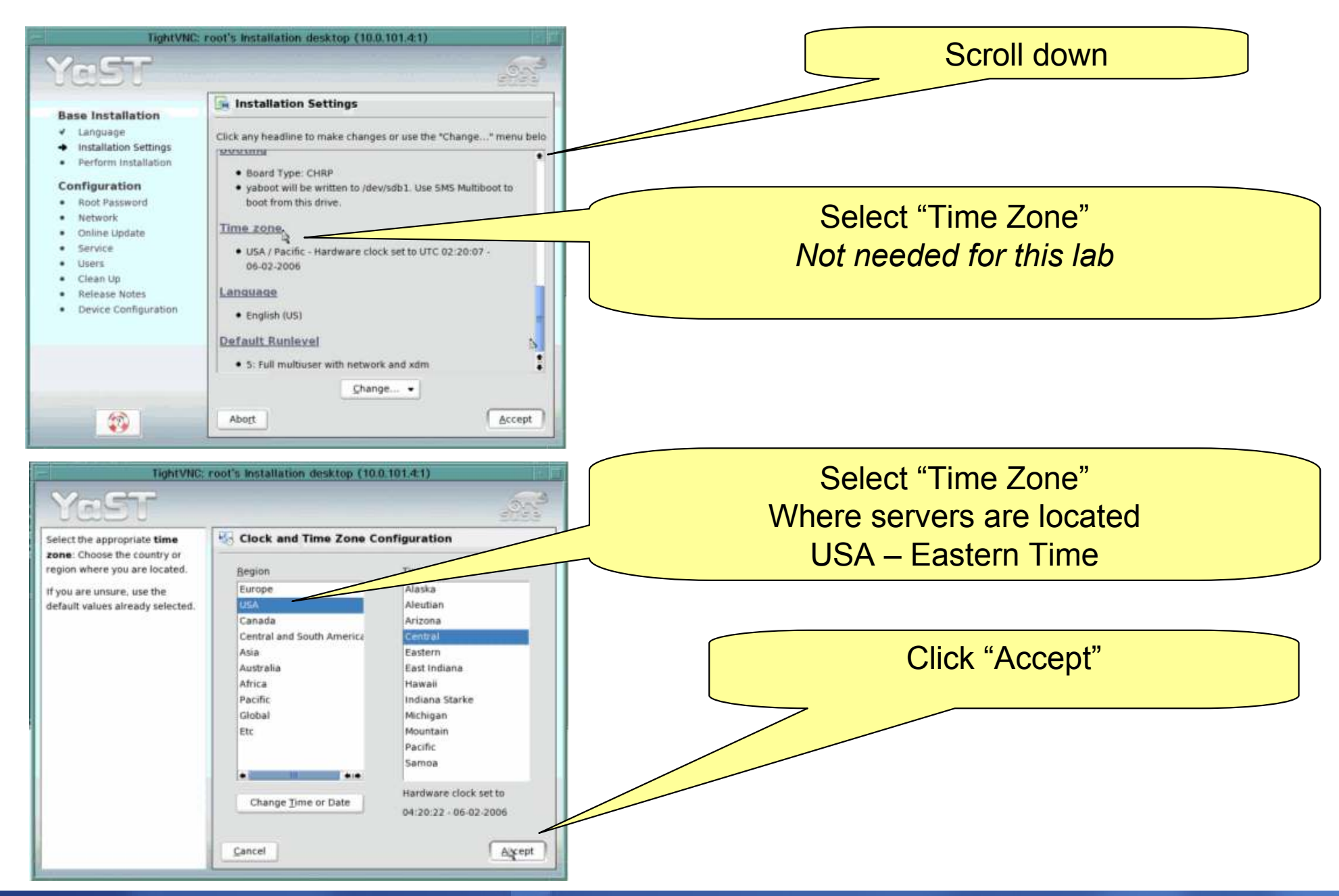

## **Click Accept to begin install**

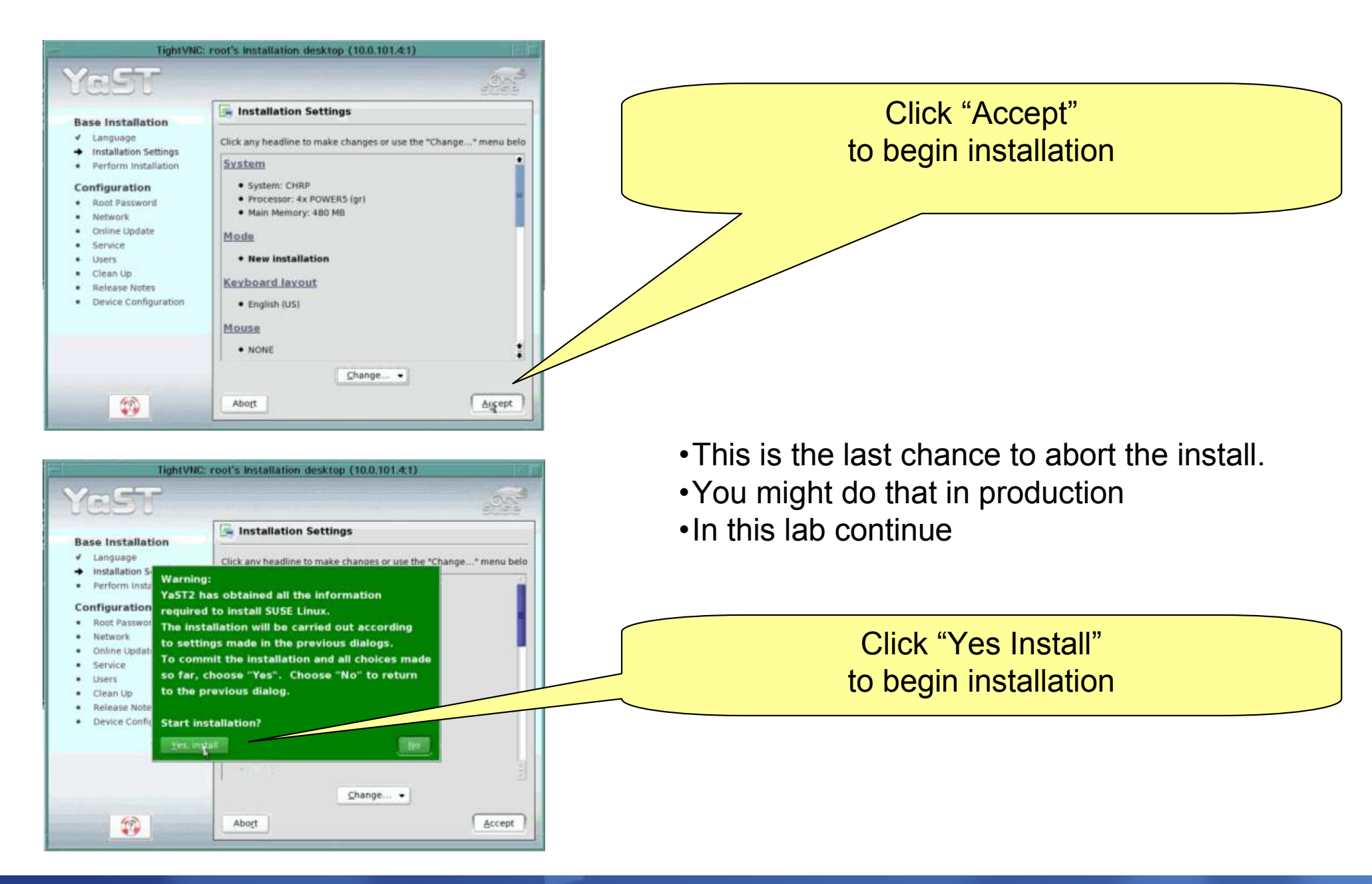

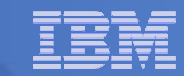

# Package Installation process and reboot

| Current Package                                                                                                    |                                                                                                    | .0.101.4.1)       | لساجا       |   |                                     |
|----------------------------------------------------------------------------------------------------|----------------------------------------------------------------------------------------------------|-------------------|-------------|---|-------------------------------------|
|                                                                                                    |                                                                                                    | Installation      | Remaining   |   |                                     |
| XFree86-man-4.3.99.902                                                                                                    |                                                                                                    |                   | recitations |   | The Dackage insta                   |
| April and and an international distances in the                                                                                                    | 8.6%                                                                                                    | SUSE SLES         |             | - | The Fackage mole                    |
|                                                                                                    |                                                                                                    |                   |             |   | initially show the                  |
| Current Package                                                                                                    |                                                                                                    | SUSE CORE         | 570 35 MD   |   | remaining on the                    |
| • XFree86-man-4.3.99.902                                                                                                    |                                                                                                    | CD 1:             | 579.25 MB   |   | remaining on the                    |
| Description                                                                                                    |                                                                                                    | 1 1               | .74         |   |                                     |
| On-line manuals for XFre                                                                                                    | 686                                                                                                    | CD 2:             | 1.77        |   |                                     |
| Eize                                                                                                    |                                                                                                    | CD 3:             |             |   |                                     |
| 5120                                                                                                    |                                                                                                    | CD 4:             |             |   | It will switch to tir               |
| • 1.70 MB                                                                                                    |                                                                                                    | CD 5:             |             |   | fow minutos                         |
|                                                                                                    |                                                                                                    | Total:            | 1.13 GB     |   | lew minutes                         |
| asident 1 1 SaX2 identity and                                                                                                    | orofile information                                                                                                    |                   |             |   |                                     |
| filesystem-9 Basic Directory L                                                                                                    | ayout                                                                                                    |                   |             |   |                                     |
| ash-3.7 A stand-alone shell w                                                                                                    | ith built-in comma-                                                                                                    |                   |             | _ |                                     |
| saa_skel-2004.o.8 Skeleton fo<br>(Free86-man-4.3.99.902 On-F                                                                                                    | r default users<br>ine manuals for XFree86                                                                                            |                   |             |   | Once done, it will                  |
|                                                                                                    |                                                                                                    | 1                 | <u>A </u>   |   |                                     |
|                                                                                                    | Abort installation                                                                                                    |                   | 10000       |   |                                     |
| YRET                                                                                                    |                                                                                                    |                   | an          |   |                                     |
| Base Installation <ul> <li>Language</li> <li>Installation Settings</li> <li>Perform Installation</li> </ul>                                                                                        | <ul> <li>Finishing Basic Installat</li> <li>Update configuration</li> <li>Copy files to installed system</li> </ul>                   | tion<br>n         | 5055        |   |                                     |
| Base Installation  Language  Installation Settings  Perform Installation  Configuration                                                                                                    | Finishing Basic Installat     Update configuration     Copy files to installed system     install boot manager                        | tion<br>n         |             |   |                                     |
| Base Installation Language Installation Settings Perform Installation Configuration Root Password Network Online Update Service Users Users Clean Up                                               | Finishing Basic Installat Update configuration Copy files to installed system Install boot manager Now booting your systemo S Stop Ox | tion<br>71<br>pot |             |   | CI<br>to reboot                     |
| Base Installation  Language Installation Settings Perform Installation Configuration Root Password Network Network Online Update Service Service Users Clean Up Release Notes Device Configuration | Finishing Basic Installat Update configuration Copy files to installed system Install boot manager Now booting your system            | tion<br>71<br>Dot |             |   | CI<br>to reboot<br>VNC connection w |

- Illation process amount of data nstallation
- ne remaining after a
- reboot automatically

ck "OK" without waiting

ill then be lost on reboot

## Change roots password to "ibmapv"

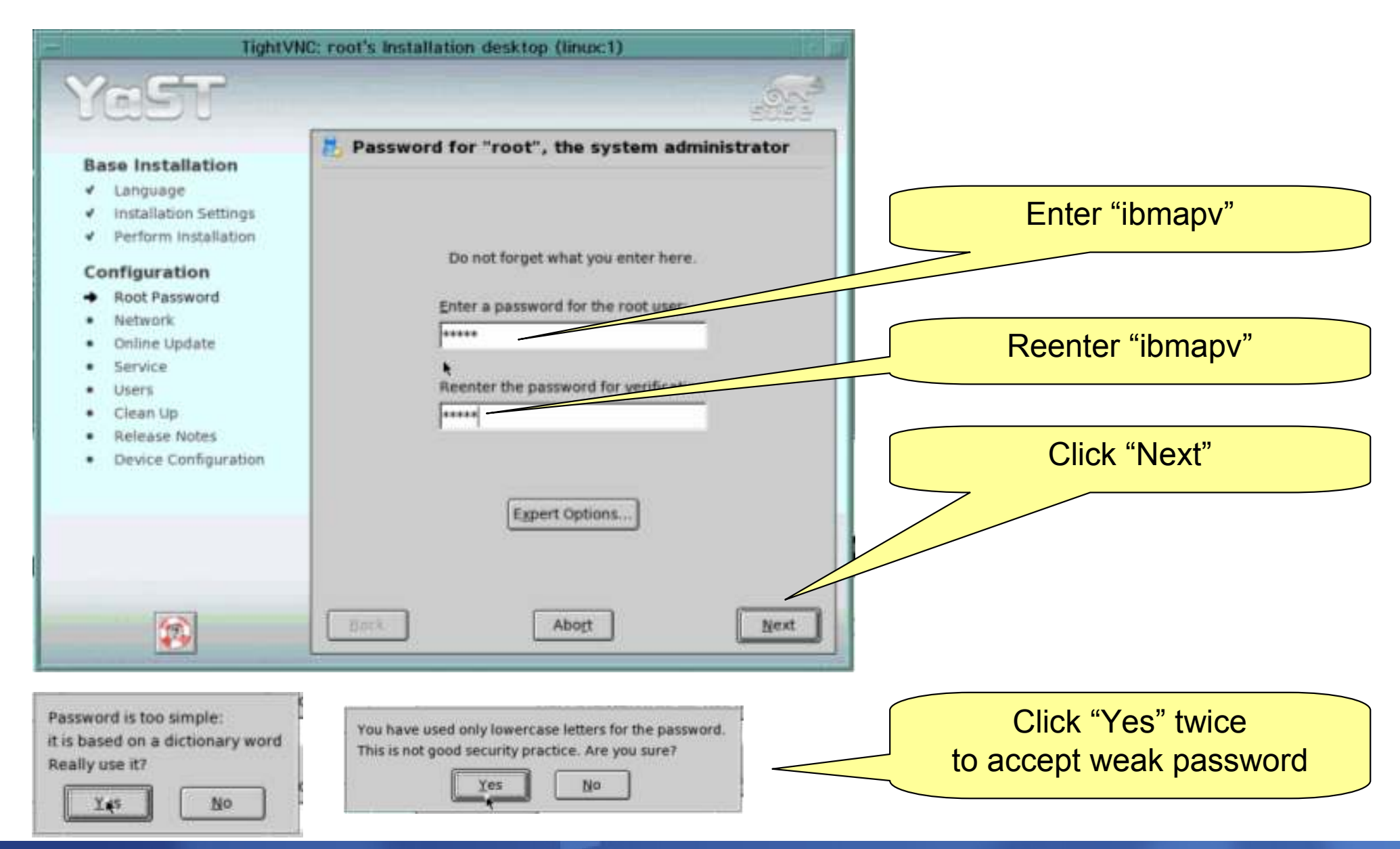

## **Detect Hardware Configuration (network)**

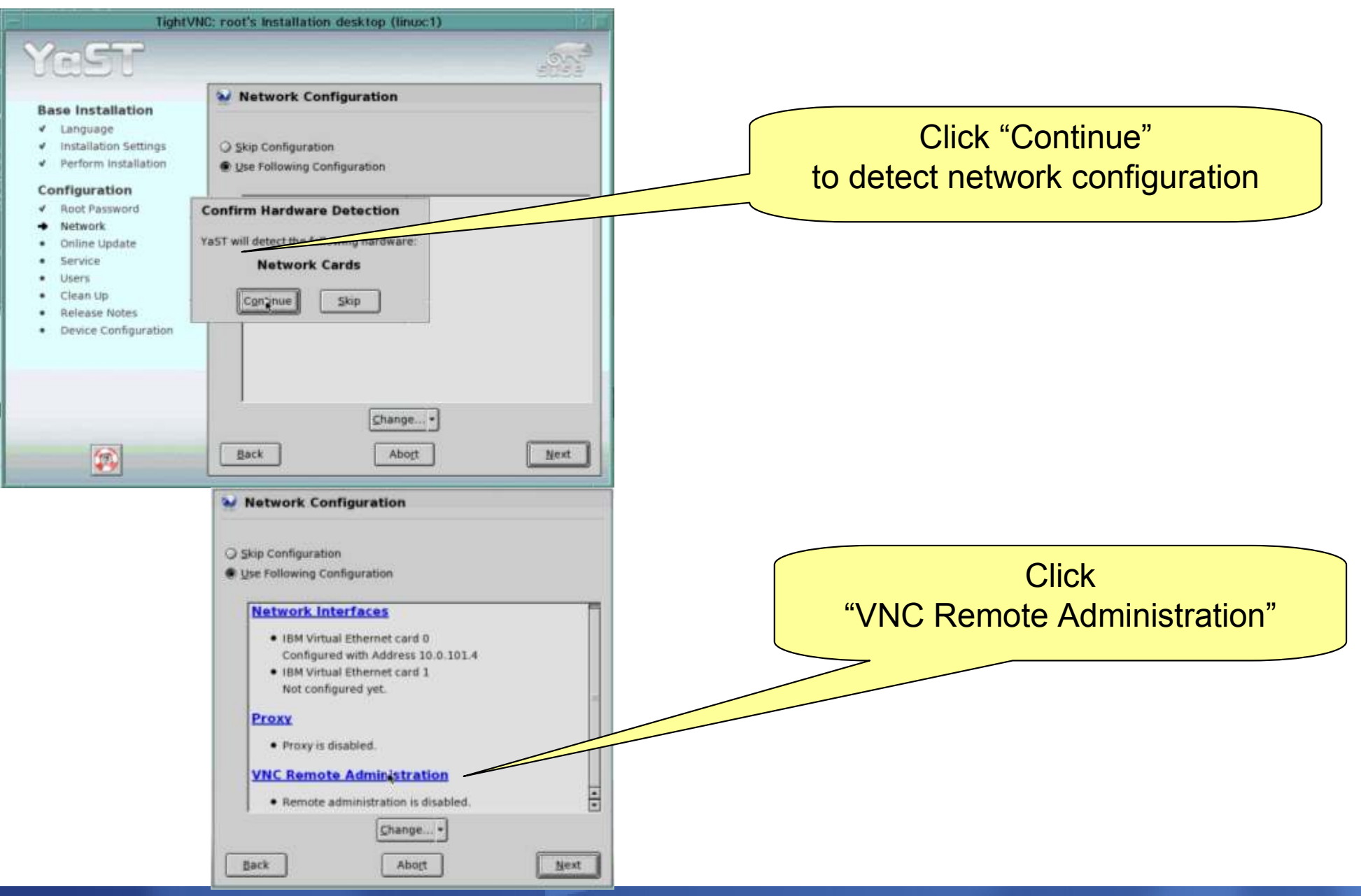

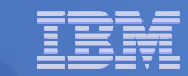

#### **Allow remote administration**

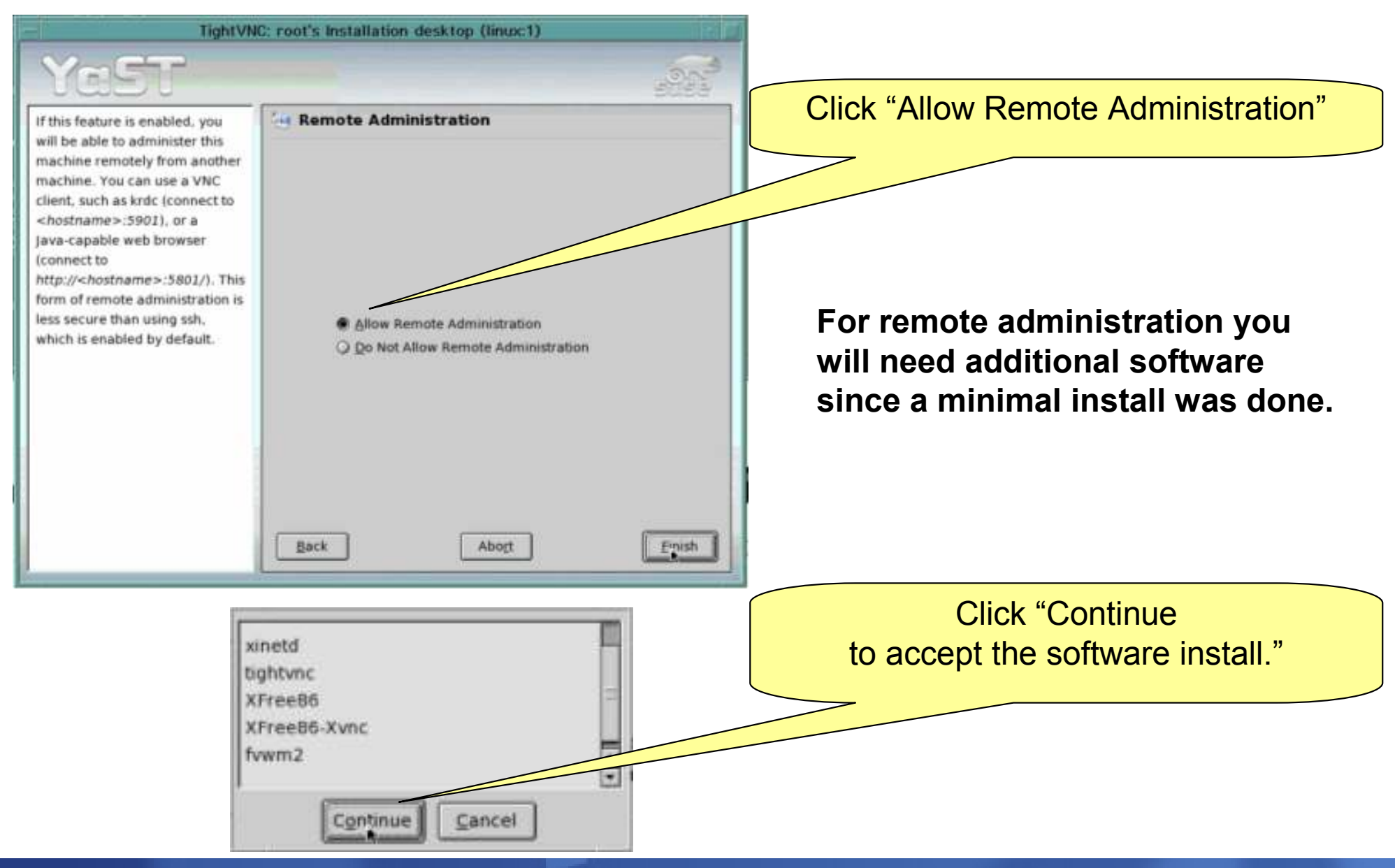

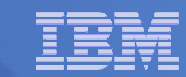

## **Click Next after enabling remote admin**

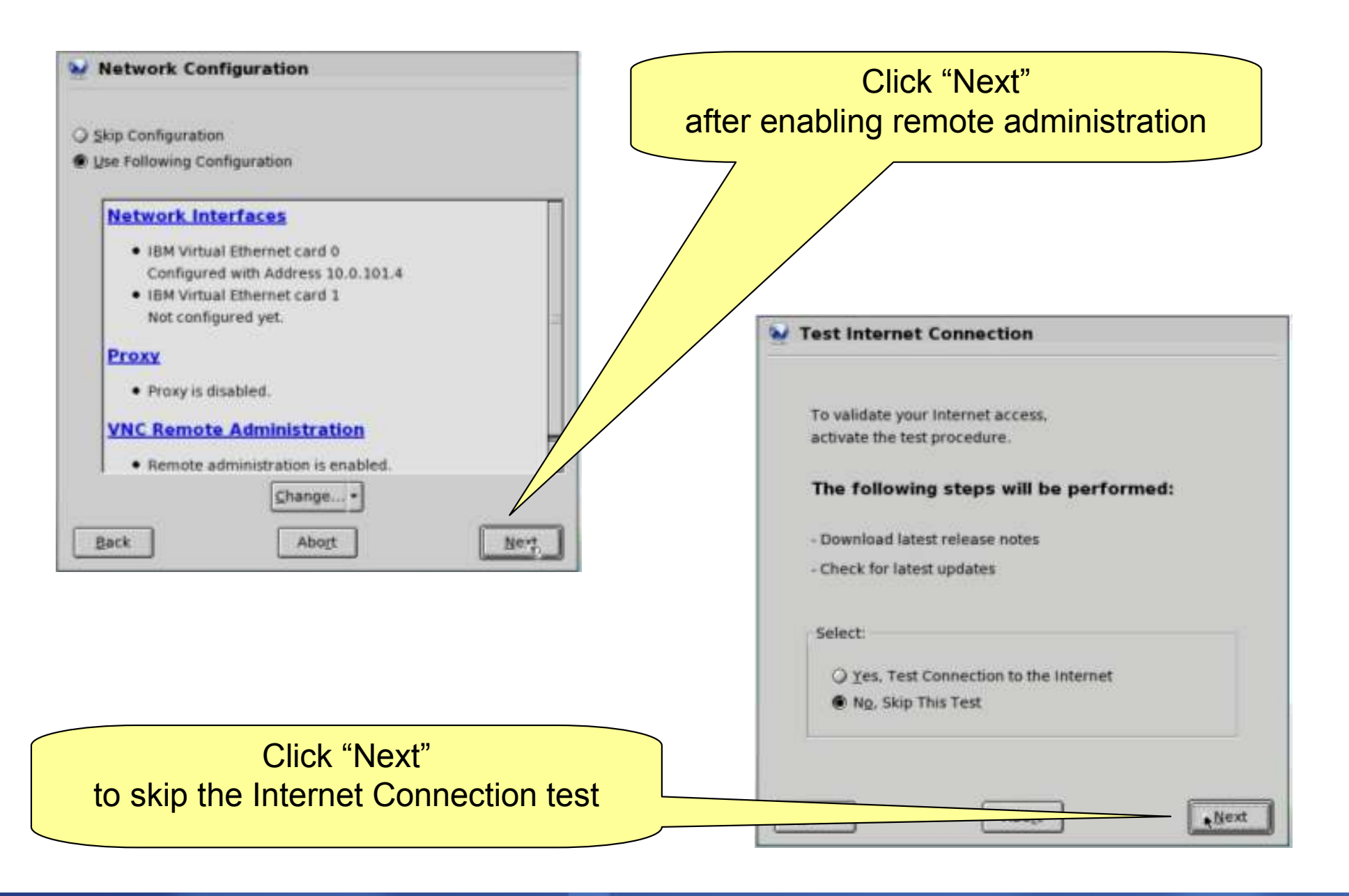

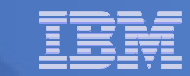

## **Skip Service Configuration & use local passwords**

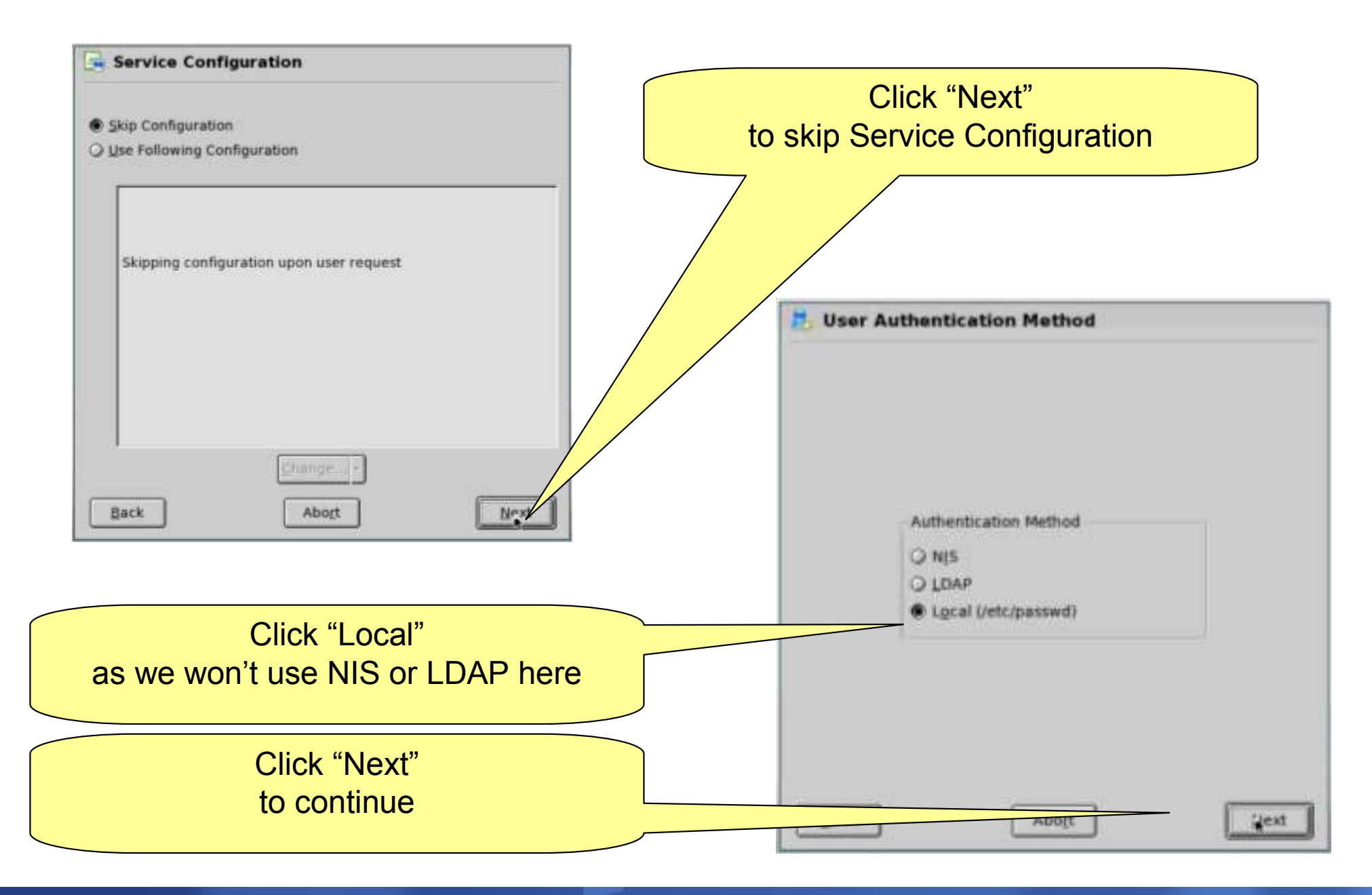

#### Skip add an additional user

| - TightV                                                                                                    | NC: root's Installation desktop (linux:1)                                                                                                    |
|----------------------------------------------------------------------------------------------------|----------------------------------------------------------------------------------------------------|
| YeST                                                                                                    |                                                                                                    |
| Base Installation  Language  Installation Settings  Perform Installation  Configuration  A Root Password  Root Password  Network  Online Update  Service  Users  Clean Up Release Notes  Device Configuration | Add a New Local User User Data Full User Name User 1 User Login User 1 User 1 U |
|                                                                                                    | Back Abort Next                                                                                                    |
|                                                                                                    | Click "Next"<br>to skip adding more users in this lab                                                                                                    |

## Once you System p Advanced POWER Virtualization after saving configuration

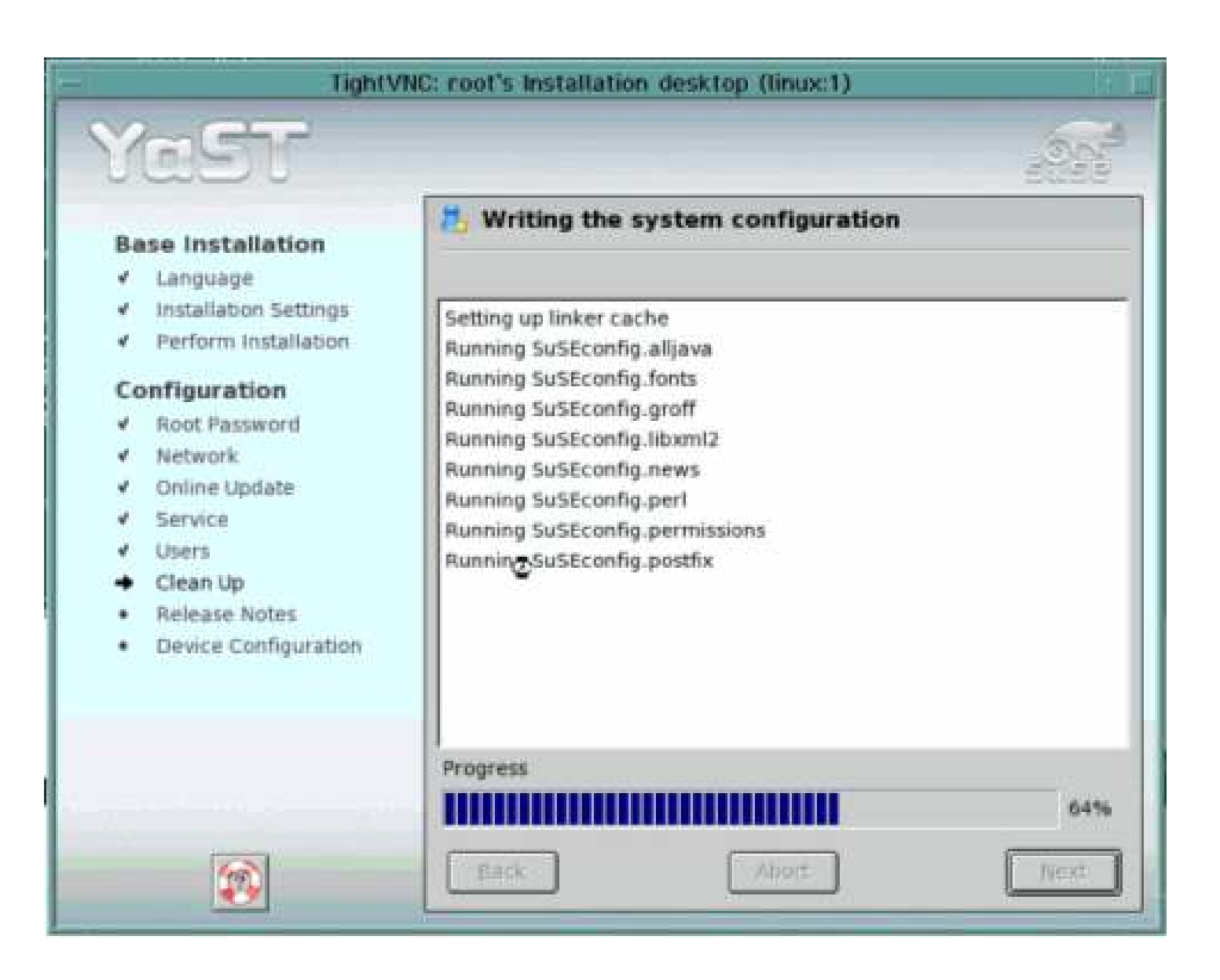

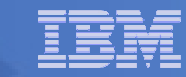

#### Read the release notes on any install (first)

| 🚾 root'  | s Installation desktop (linu: | c1)                                                               |
|----------|-------------------------------|-------------------------------------------------------------------|
| Y        | ast                           | SEE                                                               |
| Pa       | a Installation                | Release Notes                                                     |
| Dd       |                               |                                                                   |
| Ĵ        | Installation Settings         | Content of File /usr/share/doc/release-notes/RELEASE-NOTES.en.rtf |
|          | Perform Installation          |                                                                   |
|          |                               | Release Notes for SUSE LINUX                                      |
| Co       | onfiguration                  |                                                                   |
| v        | Root Password                 | Enterprise Server 9 for IBM(R)                                    |
| ×.       | Network<br>Opling Undate      |                                                                   |
| Š        | Service                       |                                                                   |
| ,        | Users                         |                                                                   |
| ~        | Clean Up                      | SP1 Release Notes                                                 |
| <b>→</b> | Release Notes                 |                                                                   |
| •        | Device Configuration          | A comprehensive list of what Service Pack 1                       |
|          |                               | includes (Features, driver undates) can be                        |
|          |                               | includes (reacures, driver updates) can be                        |
|          |                               | found in the file Notes on the CD.                                |
|          |                               | These release notes are structured as follows:                    |
|          |                               | Issues applying for SP1 exclusively                               |
|          |                               | Original release notes as shipped with SLES9 GA.                  |
|          |                               |                                                                   |
|          | 400                           | Back Abort Next                                                   |
|          |                               |                                                                   |

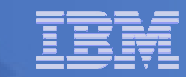

## **Start YaST Control Center**

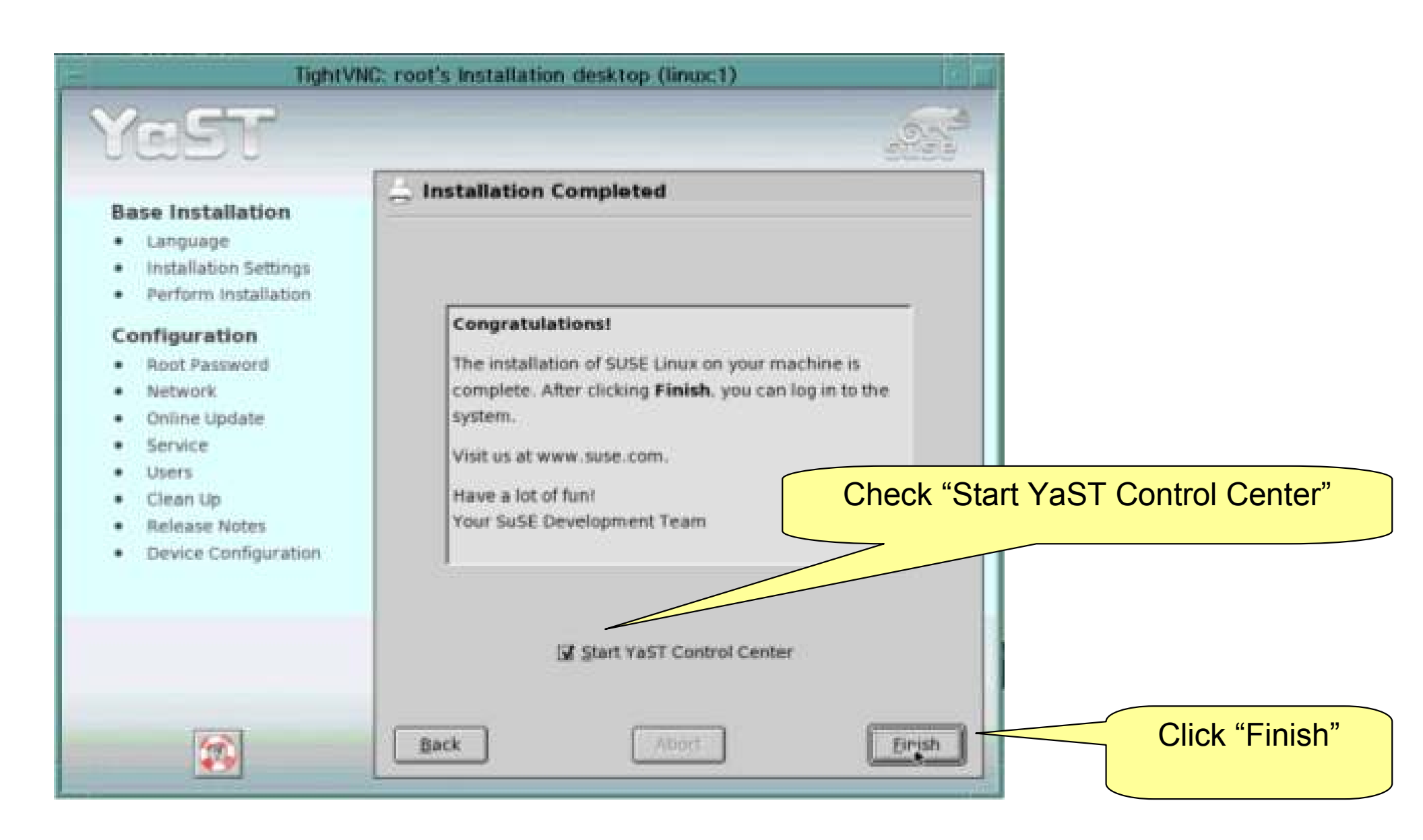

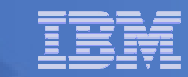

## **Optional: Install additional software**

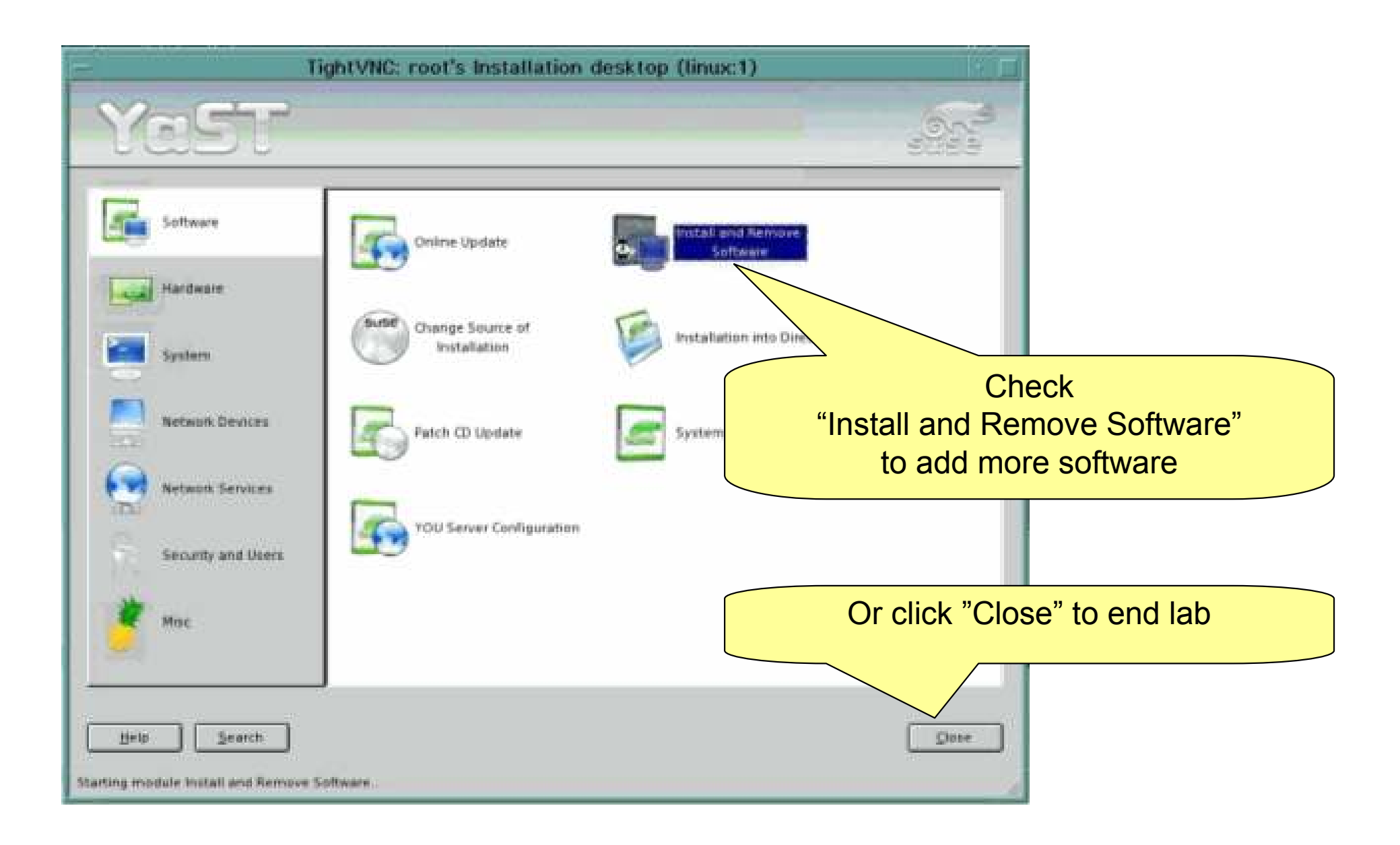

## **Change to "Selections"**

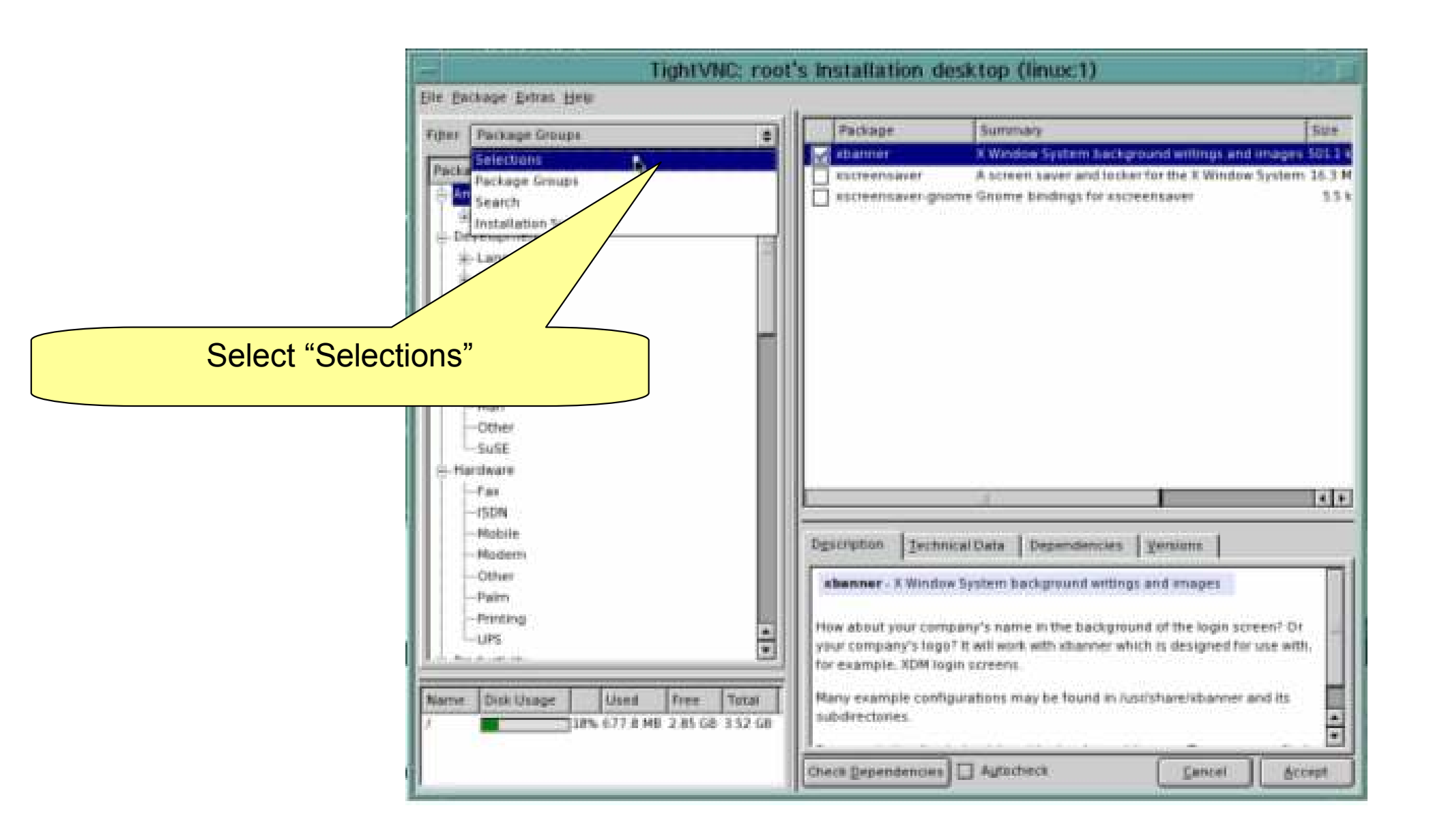

# Install a few packages

- Install these packages by clicking the checkbox
- Gnome, KDE, Web Based System Enterprise Manager
- Then click Accept

| ter Selections .                                     |       | Package                                                                                                    | Sammary                                                                                                    |  |  |  |
|------------------------------------------------------|-------|----------------------------------------------------------------------------------------------------|----------------------------------------------------------------------------------------------------|--|--|--|
|                                                      |       | cim-schema                                                                                                    | Common Information Model (CIM) Schema                                                                                                    |  |  |  |
| Selection                                            | 1     | eviau                                                                                                    | Enterprise Event Logging                                                                                                    |  |  |  |
| 🛃 Basis Rumime System                                | 108   | Tibghttp                                                                                                    | A GNOME Library for HTTP Access                                                                                                    |  |  |  |
| Ya5T                                                 |       | rvet-snmp                                                                                                    | SNMP Daemon                                                                                                    |  |  |  |
| 🖌 Graphical Base System                              |       | novell-life                                                                                                    | Linux Instrumentation for Enterprise OpenWBEM pro-                                                                                                    |  |  |  |
| 🛃 Limux Toola                                        |       | openabern                                                                                                    | Web Based Enterprise Management (WBEM) Implem                                                                                                    |  |  |  |
| LSB Runtime Environment                              | 1.2   | perl-TermRepdKey                                                                                                    | Peri module for simple terminal control                                                                                                    |  |  |  |
| KDE Desktop Environment                              |       | sbim-cmpi-base                                                                                                    | SBLIM Base instrumentation                                                                                                    |  |  |  |
| Help & Support Documentation                         |       | sbim-cmpi-ela                                                                                                    | CIM Provider for Linux Event Log Analysis                                                                                                    |  |  |  |
| Authentication Server (NIS, LDAP, Kerbergs)          |       | sblim-cmpi-favol                                                                                                    | SBLIM File System & Volume Mgmt. Instrumentation                                                                                                    |  |  |  |
| C/C++ Compiler and Tools                             |       | sblim-cmpi-network                                                                                                    | SBLIM Network Instrumentation                                                                                                    |  |  |  |
| Basis Sound Libraries and Tools                      |       | sblm-cmpinfsv3                                                                                                    | SBLIM CMPI NPSv3 instrumentation                                                                                                    |  |  |  |
| GNOME system                                         | 15    | shim-crost-shoel                                                                                                    | SBUIK CMPI NFSv4 Instrumentation                                                                                                    |  |  |  |
| File Server (NFS, Samba)                             | 1 G   | shim-cmpi-params                                                                                                    | SBLIM Linux Kernel Parameter Instrumentation for                                                                                                    |  |  |  |
| DHCP and DNS Server                                  |       | shim-coni-cects                                                                                                    | SBLIN Linux Systs instrumentation for CMP                                                                                                    |  |  |  |
| Mail and News Services                               |       | atim contantan                                                                                                    | SRI M System Instrumentation                                                                                                    |  |  |  |
| Print Samer (CUPS)                                   | 14000 | Annual Contribution Street                                                                                                  | seen stand manual contracts                                                                                                    |  |  |  |
| Simple Webserver                                     |       |                                                                                                    |                                                                                                    |  |  |  |
| Analyzing Tools                                      |       | 20                                                                                                    |                                                                                                    |  |  |  |
| Variatie Linux Tarie                                 | Dg    | scription Jechnical                                                                                                    | Data Dependencies Versions                                                                                                    |  |  |  |
| Web Based Enterprise Management<br>High-Availability | 1430  | In schema - Common<br>M is a model for descri-<br>terprise environment,<br>ecification defines the<br>vie the Schema provid | tinformation Model (CIM) Schema<br>bing overall management information in a network /<br>CIM is comprised of a Specification and a Schema. The<br>electric for integration with other management model<br>les the actual model descriptions. |  |  |  |

# Accept prerequisites if prompted

- The installer will warn you if additional packages need to be installed
- 1. Please accept these in the lab

| Selectio<br>Basis Ru    | in addition | atle Changes<br>Den to your man<br>lencies | ual selection | s. the following | packages ha                                                                                                    | ve been ch  | anged to resolve   | ria             |
|-------------------------|-------------|--------------------------------------------|---------------|------------------|----------------------------------------------------------------------------------------------------|-------------|--------------------|-----------------|
| Graphicz                | Package     | Summary                                    | Size          | Avail Ver        | inst. Ver.                                                                                                    | Source      |                    | ant/BPM oros    |
| Linux Ter               | bid-64bit   | thic Parsing Libr                          | wry 227.8 kB  | 9-200407011      | 606                                                                                                    | 204.24      |                    | SEM) Impleme    |
| LSB Aunt                |             |                                            |               |                  |                                                                                                    |             |                    |                 |
| KDE Dest                |             |                                            |               |                  |                                                                                                    |             |                    |                 |
| A Help & S              |             |                                            |               |                  |                                                                                                    |             |                    | Lass names      |
| ] Authents<br>] OC++ Ci |             |                                            |               |                  |                                                                                                    |             |                    | rumentation     |
| Basis So                |             |                                            |               |                  |                                                                                                    |             |                    |                 |
| GNOME 1                 |             |                                            |               |                  |                                                                                                    |             |                    |                 |
| File Serv               |             |                                            |               |                  |                                                                                                    |             |                    | intation for CH |
| DHCP an                 |             |                                            |               |                  |                                                                                                    |             |                    | MR              |
| Brint San               |             |                                            |               |                  |                                                                                                    |             |                    |                 |
| Simple V                |             |                                            |               |                  |                                                                                                    |             |                    | 1419            |
| Analyzin                |             |                                            |               |                  |                                                                                                    |             |                    | 2               |
| Various I               |             |                                            |               |                  |                                                                                                    |             |                    | -               |
| Web bas                 |             |                                            |               |                  |                                                                                                    |             |                    |                 |
| High-Acc                |             |                                            |               |                  |                                                                                                    |             |                    |                 |
|                         |             | ()                                         |               |                  |                                                                                                    |             |                    | a network /     |
|                         |             | C.p                                        | ntarque       |                  |                                                                                                    | ancel       |                    | Schema. The     |
|                         |             | 2.2                                        | -             | unne me sone     | TTIR PROTORES 1                                                                                                | ine account | nucer descriptions |                 |
|                         |             |                                            |               |                  | Contraction and the second second second second second second second second second second second second second |             |                    |                 |

## **Software being installed**

| TightVNC                                                                                                    | : root's Installation desk | top (linu | x:1)                     | 1           |
|----------------------------------------------------------------------------------------------------|----------------------------|-----------|--------------------------|-------------|
| Current Package                                                                                                    |                            |           | Installation             | Remaining   |
| des-admin en 9105                                                                                                    |                            |           | SUSPACE                  |             |
|                                                                                                    |                            | 82%       | CD 1                     | 1           |
|                                                                                                    |                            |           | ITEREFERE                | 198888 100% |
| Current Package                                                                                                    |                            |           | The second second second |             |
| • sles-admin_en-9105                                                                                                    |                            |           | SUSE CORE                |             |
| Description                                                                                                    |                            |           | CD 1                     | 602.21 M    |
| Contraction of the second second second second second second second second second second second second second s                                                                                                    |                            |           | CD 2                     | 154.38 M    |
| SES warnings of the print of the print |                            |           | CD 3                     | 51.92 M     |
| Size                                                                                                    |                            |           | CD-4                     |             |
| • 38 23 MB                                                                                                    |                            |           | CDS                      |             |
|                                                                                                    |                            |           | Total                    | 817.91 MI   |
| allation Log (Ednact)                                                                                                    |                            |           |                          |             |
| s-admin_en-9105 SLS Adminguide (Engli                                                                                                    | αń                         |           |                          |             |
|                                                                                                    | ¢                          |           |                          |             |
|                                                                                                    |                            |           | Cines.                   | PHW.        |
| Eed                                                                                                    | Abort Installation         |           |                          | South       |

#### **Services restarting**

| Yest                                                                     |                                                                                                    |     |
|--------------------------------------------------------------------------|----------------------------------------------------------------------------------------------------|-----|
| nonconcing must write the<br>configuration of your SUSE                  | G Writing the system configuration                                                                                                    |     |
| the CPU and the amount of<br>memory, this process can<br>take some time. | Setting up linker cache<br>Running SuSEconfig alijava<br>Running SuSEconfig gnome-print<br>Running SuSEconfig gnome-vfs2<br>Running SuSEconfig groff<br>Running SuSEconfig gti2<br>Running SuSEconfig gti2<br>Running SuSEconfig idd<br>Running SuSEconfig idd<br>Running SuSEconfig idd |     |
|                                                                          | Progress                                                                                                    | 455 |
|                                                                          |                                                                                                    |     |

## **Close YAST**

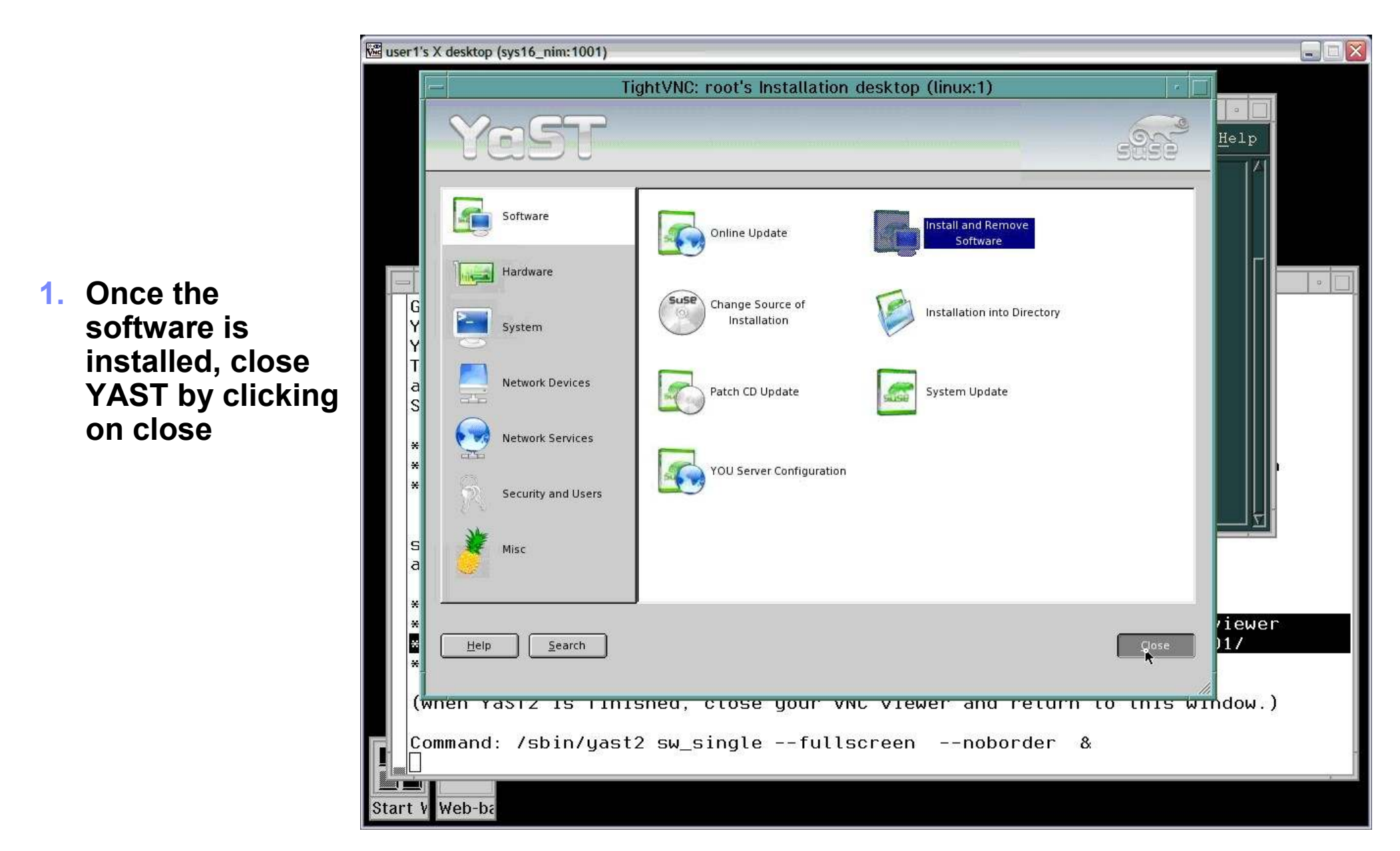

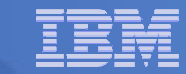

## Linux is now installed

 Text mode login is thru the virtual console from the HMC

 Graphical login is thru the vncviewer client

| Jul 31, 180, 241 - PuTTY - any520-stee1                 |            |
|---------------------------------------------------------|------------|
| Charting CON damage                                     |            |
| Starting ing dome daman                                 | 4494       |
| NET: Registered protocol family 10                      |            |
| IPv6 over IPv4 tunneling driver                         |            |
| Loading keynap gverty/us.nap.gz                         | dane       |
| Loading compose table winkeys shiftotrl latini.add      | denc       |
| Start Unicode mode                                      | dene       |
| Loading console font lat9v-16.psfu -m trivial (K        | dane       |
| Starting mail service (Postfix)                         | dene       |
| Starting hardware scan on bootStarting CROM daemon      | dene       |
| Starting Name Service Cache Daemon                      | dene       |
| st: Version 20040318, fixed bufsize 32768, s/g segs 256 |            |
| Stanting The second and design the                      | sene       |
| Starting INET Services. (Rineta)                        | and a      |
| Starting service Kom                                    | www.c      |
| Skiwad satticas in tunlaval 5:                          |            |
| Swifflen services in runnever of                        |            |
| Willkomm                                                | en         |
| Welcome                                                 | Bienvenido |
| 14                                                      |            |
| 歡 Trans because<br>迎                                    | Víteite    |
| Benneret                                                |            |
| Benvenuto                                               | うこそ        |
| Benvenuto                                               | うこそ        |

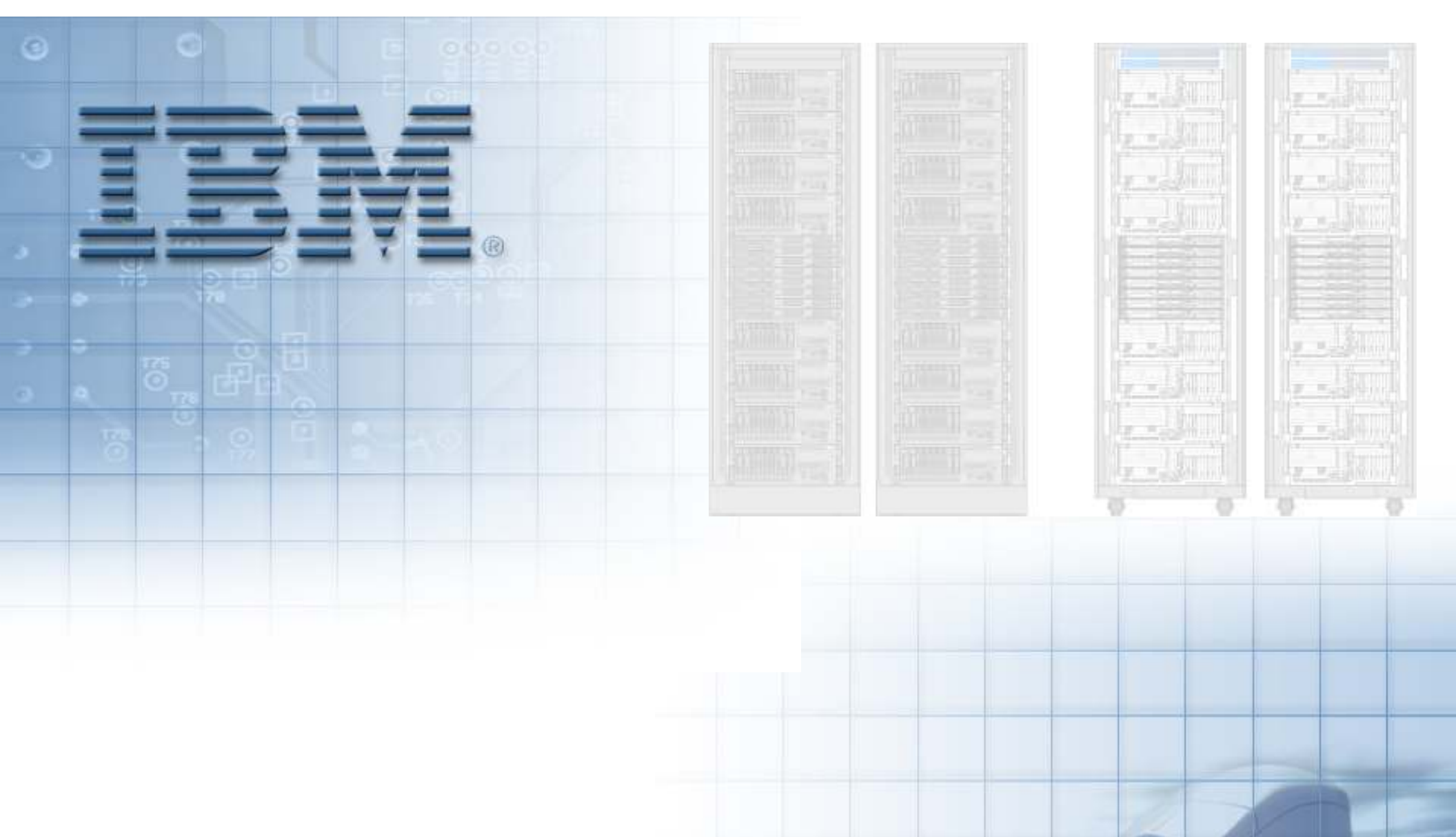

© Copyright IBM Corporation 2007 Course materials may not be reproduced in whole or in part without written permission.